#### STEPS TO BE FOLLOWED BY ERO FOR IMPLEMENTATION OF ECI ERMS

- एक Desktop Computer और इस पर Broadband Internet कनेक्शन सुनिश्चित करें | Desktop System Windows XP/Windows 7/8 के साथ कम से कम 1 GB RAM और 50 GB Hard disk स्पेस होना चाहिये |
- 2. E-mail के माध्यम से भेजे गये Google Drive के लिंक से Application software, System software, User manual और Tutorial को Download करें।
- 3. Desktop System पर System software फोल्डर में से Dot Net framework 4, Crystal Report, Acrobat Reader, Font को इंसटाल करें।
- Application software फोलडर में से Summary Revision फोलडर से Summaryrevisiondataupload.exe file का desktop पर shortcut बना लेवें | EROSoftware फोल्डर से Electionofficeappl.exe file का desktop पर shortcut बना लेवें |
- 5. Control table अपडेशन और ERO software का लॉग इन और पासवर्ड एक ही होगा, Summary revision software का लॉग इन पासवर्ड अलग होगा। यह ई-मेल के माध्यम से भजे गये हैं।
- 6. सबसे पहले <u>http://164.100.153.10/ctrlpublish/default.aspx</u> को इंटरनेट एक्सपलोरर ब्राउजर पर खोलें| ERO अपना लॉग इन करें और उसके पश्चात Part Header Checklist पर क्लिक करें|
- 7. Assembly Constituency को चूनें और Show button पर क्लिक करें। एक PDF फाइल खुलेगी।
- 8. PDF फाइल में Part default को वेरिफाई कर लेवें। अगर कोई प्रविष्टि सही नहीं है तो उसको Part wise entry में जाकर सही कर लेवें। अगर कोई Village, Town, Tehsil, Panchayat, Police station, Post office की एंट्री dropdown list में नहीं पाई जाती है तो उसकी मास्टर फार्म open करके एंट्री कर लेवें।
- 9. जब Control table का डाटा वेरिफाई हो जावें तो User Form 6, Form 7, Form 8, Form 8a, Service Voters की एंट्री Summaryrevisiondataupload.exe सॉफ्टवेयर में करें।
- 10. सबसे पहले Summaryrevisiondataupload.exe में लॉग इन करें।
- 11. इसके पश्चात "Import Client ID from Server" पर क्लिक करें जिससे की Control table का डाटा Desktop System पर load हो जायेगा। डाटा लोड होने पर "Import all data successfully" का मैसेज आयेगा।
- 12. इसके पश्चात User Form 6 की डाटा एंट्री कर लेवें। जब Form 6 की डाटा एंट्री पूर्ण हो जावे तो उसको सर्वर पर Upload [Data work → Upload Form 6 Data] कर देवें। Data Upload करने के लिए इंटरनेट कनेक्टिविटी होना जरुरी है। जबकि Form 6 की डाटा एंट्री बिना इंटरनेट कनेक्टिविटी के भी कर सकते है है।
- 13. इसके पश्चात BLO Checklist में जाकर Form 6, Form 7, Form 8, Form 8a की चेक लिस्ट प्रिंट करके डाटा को चेक कर लेवें।
- 14. इसके पश्चात ERO Software में लॉग इन करें। Enquiry officer detail को अपडेट कर लेवें।
- 15. ERO Software has two source of Supplement-7 application data:
  - 1. Processing of Application receipt from Online NVSP portal of ECI
    - The application does not required the data entry work
    - Only processing is required for the application (Approved/Reject)
    - Update the part number and section of Form 6 Application received from Software Menu ->Online Forms->Update Part No.
    - Checklist can be printed from Software Menu ->Online Forms->Checklist
    - Decision would be taken by ERO for valid application/invalid application/already added in previous roll and the status of all application is required to update in ERO module.
  - 2. Processing of Application receipt in ERO Office for which data entry would be carried out by Summary Revision software
    - Only processing is required for the application (Approved/Reject)
- 16. इसके पश्चात Form 6, Form 7, Form 8, Form 8a के लिए "Appoint enquiry officer" फार्म खोलकर Enquiry Officer Appoint करें।

- 17. इसके पश्चात Enquiry officer की रिपोर्ट को Filling Enquiry Officer Report फार्म खोलकर अपडेट करें।
- 18. इसके पश्चात Form 6, Form 7, Form 8, Form 8a को Enquiry officer's order after appointing enquiry officer फार्म open करके ERO order और ERO order की दिनांक डालकर डाटा सेव कर लेवें|
- 19. इसके पश्चात Update Approved Form on Database फार्म को खोलकर Form 6, Form 7, Form 8, Form 8a को Main database में अपलोड कर देवें|
- 20. इसके पश्चात Integration and Roll Printing Software में जाकर Electoral Roll और Service Voter Electoral Roll को प्रिंट कर सकते हैं |
- 21. इसके पश्चात EPIC Printing Software में जाकर PVC base EPIC Card प्रिंट कर सकते हैं, इसका लॉग न और पासवर्ड अलग से होगा।

# Handbook of Electoral Roll Management System

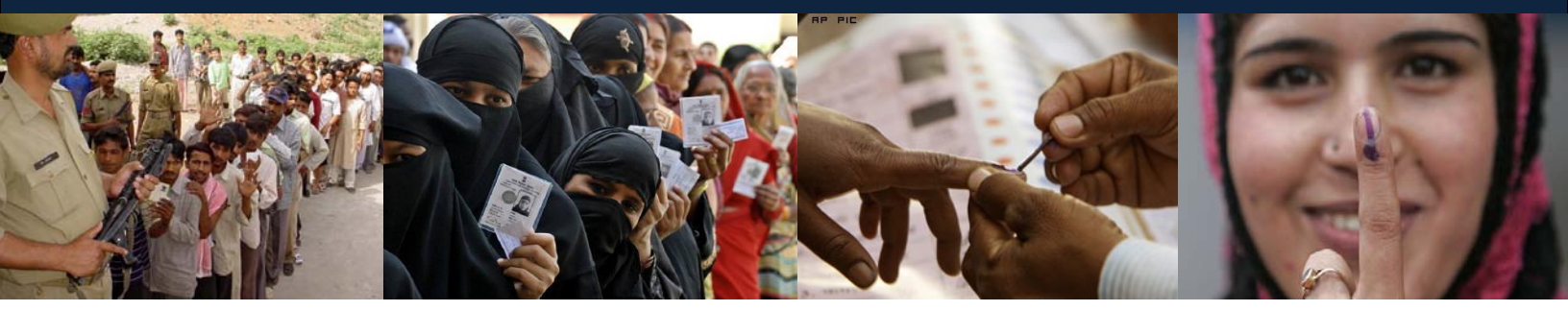

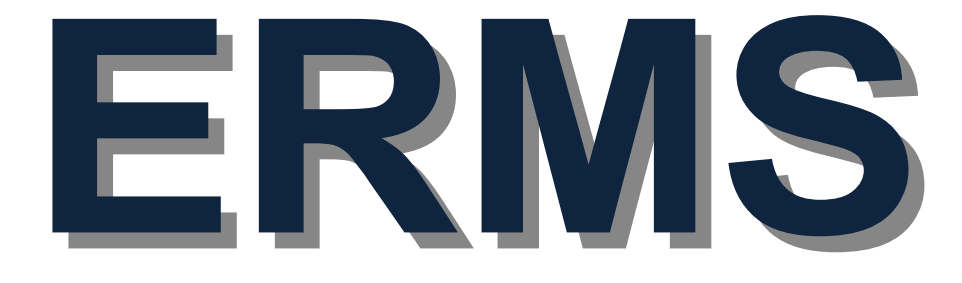

Guide for ERO on Electoral Roll Management System (ERMS)

> STATE LEVEL AGENCY/ IT CELL Election Department Rajasthan

#### **TABLE OF CONTENTS**

- 1. Prerequisite
- 2. Overall Description
- 3. Software Download and Control Table updation
- 4. Trobleshooting

Handbook of Electoral Roll Management System, Election Department Rajasthan

# 1. Prerequisite:

- 1. Requirement for 32-bit x86 desktop system
  - Processor: 2 GHz or above
  - RAM: 1 GB
  - Hard Disk: 500 GB
  - Network Interface Card
- 2. Requirement for 64-bit x64 desktop system
  - Processor: 2 GHz or above
  - RAM: 1 GB (Microsoft recommended RAM for SQL Server is 4GB)
  - Hard Disk: 500 GB
  - Network Interface Card

# 3. Software Requirement

- 1. Install DOT NET Framework 4
- 2. Install SAP Crystal Reports
- 3. Install Arial Unicode MS Font (ARIALUNI.TTF) provided in the software folder.
- 4. Install Acrobat Reader

# Link to download Dot Net Framework 4 and SAP Crystal Report

- 1. 32 bit system: -
  - Please download Dot NET Framework 4 from this link (http://www.microsoft.com/en-in/download/details.aspx?id=17718)
  - Please download SAP Crystal Reports Support Pack 3 (v. 13.0.13) 32bit.msi from this link (<u>http://scn.sap.com/docs/DOC-7824</u>)
- 2. 64 bit system: -
  - Please download Dot NET Framework 4 from this link (<u>http://www.microsoft.com/en-in/download/details.aspx?id=17718</u>)
  - Please download SAP Crystal Reports Support Pack 3 (v. 13.0.13.x) 64bit.msi from this link (<u>http://scn.sap.com/docs/DOC-7824</u>)
- **4. Broadband Internet connectivity:** The broadband Internet connectivity is required to access the centralized electoral roll database.
- 5. Web Browser (Microsoft Internet Explorer, Firefox mozilla, google Chrome etc.)

# 2. Overall Description

The **ERMS** (**Electoral Roll Management System**) will cover the entire process of Electoral Roll preparation for the state from Electoral Roll Revision data management to final Electoral Roll publishing.

#### 2.1 Component Description

#### 2.1.1 Summary Revision Data Upload Application:

An application used to Add, Delete and Update the Electoral Roll. This application is supported by 4 prescribed formats, namely.

Form 6 - Application for inclusion of name in electoral roll

Form 7 - Application for objection to inclusion of name in electoral roll

Form 8 - Application for objection to particulars entered in electoral roll

Form 8A - Application for transposition of entry in electoral roll.

### 2.1.2 ERO Application:

This application for the Elector Registration Officer to approve revisions made through 'Summary Revision Data upload Application' and Application receipt from Online NVSP

portal of ECI.

The details of product functions are

- Role of ERO
  - Assign Enquiry officer for each parts of the AC for each type of forms received i.e., Form6, Form7, Form8, Form8A.
  - Save report received from Enquiry Officer, i.e., found correct, Found incorrect or Need further clarification
  - Option to give approval/disapproval over Enquiry officer's report.
  - Option to directly approve/disapprove without posting Enquiry Officer.
  - Option to correct clerical mistakes in the records saved at the database.
  - Option to delete duplicate records.
  - Upload records to the database.

#### ERO Software has two source of Supplement-7 application data:

- 1. Processing of Application receipt from Online NVSP portal of ECI
  - Only processing is required for the application (Approved/Reject)
  - Checklist can be printed from Software Menu ->
  - Decision would be taken by ERO for valid application/invalid application/already added in previous roll and the status of all application is required to update in ERO module.
- 2. Processing of Application receipt in ERO Office for which data entry would be carried out by Summary Revision software
  - Only processing is required for the application (Approved/Reject)

#### 2.1.3 Roll Printing Application:

Role of ERO

Supplement -7 Electoral Roll with photo and without photo can be generated and printed from the software.

#### 2.1.4 Electors' Photo Identity Card Preparation and Printing Application:

ERO can create EPIC for Electors using this application. The main functionalities of this application are:

#### ERO/ Authorized Private Vendor

- Verify the data available at the server and do correction if needed.
- After verification of data the EPIC can be generated for each elector in a pdf format.

Handbook of Electoral Roll Management System, Election Department Rajasthan

# 3. Software Download and Control Table updation

Download the following application software from google drive as the URL sent on DIO/ERO mail ID.

- **SummaryRevision.zip :** The software for summary revision data entry of Form6/ Form7/ Form8/Form8a/Form6a, Service voters etc.
  - ➢ Unzip the folder
  - Make shortcut of SummaryRevisionDataUpload.exe on desktop
- **EROSoftware.zip** : The software for summary revision data entry of Form6/ Form7/ Form8/Form8a/Form6a, Service voters etc.
  - ➢ Unzip the folder
  - Make shortcut of ElectionOfficeAppl.exe on desktop
- User has also download the tutorials and user manual.

| S.No.    | Module Name                                    | User Name and Passsword         |
|----------|------------------------------------------------|---------------------------------|
| 1        | Summary Revision Software                      | Provided by Election Department |
| 2        | ERO Software and                               | Provided by Election Department |
|          | http://164.100.153.10/ctrlpublish/Default.aspx |                                 |
| 3        | EPIC Printing Software                         | Provided by Election Department |
| The user | r name and password for above application wo   | ıld be different.               |

Handbook of Electoral Roll Management System, Election Department Rajasthan

#### Steps to start the work on ERMS Software

- 1. Check the control table data of an Assembly constituency.
- 2. Open the URL http://164.100.153.10/ctrlpublish/Default.aspx
- 3. The login and password would be provided by election department.

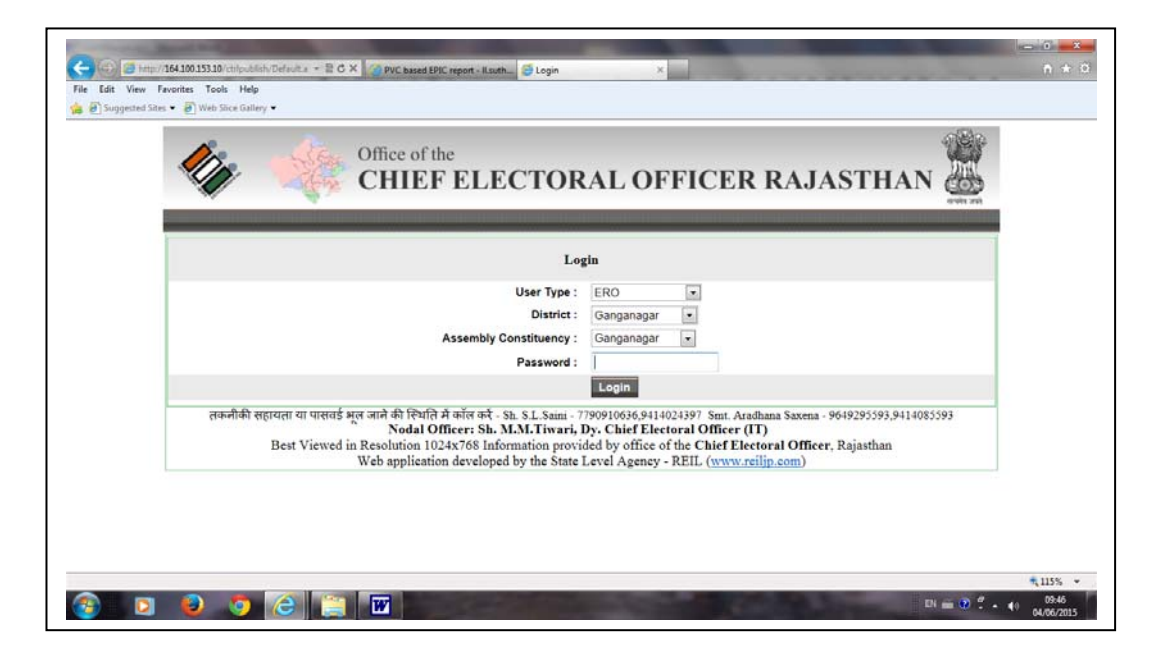

Handbook of Electoral Roll Management System, Election Department Rajasthan

4. After login following screen would be appear

| Alip-           | Office o<br>CHIE | f the<br>EF ELECTOI      | RAL OFFICE  | R RAJASTHA | N 🔠       |
|-----------------|------------------|--------------------------|-------------|------------|-----------|
|                 | Home   State     | us   Report   User Manua | I   Log Out | ERO-G      | anganagar |
| Change Passw    | ord              |                          |             |            |           |
| Part Header Ch  | ecklist          |                          |             |            |           |
| AC Details      |                  |                          |             |            |           |
| Part Details    |                  |                          |             |            |           |
| Part Wise Entry | 001              |                          |             |            |           |
| PS Building De  | ails             |                          |             |            |           |
| Section Details |                  |                          |             |            |           |
| Tehsils         |                  |                          |             |            |           |
| Towns           |                  |                          |             |            |           |
| Blocks          |                  |                          |             |            |           |
| Panchayats      |                  |                          |             |            |           |
| Villages        |                  |                          |             |            |           |
| Dollars Chatlan |                  |                          |             |            |           |

5. Click on part wise header check list, the following screen will appear

| 14                                     | Office of the CHIEF ELECTORAL OFFICER RAJASTHAN               |  |
|----------------------------------------|---------------------------------------------------------------|--|
| i ni na n' n- ni ili                   | Home   Status   Report   User Manual   Log Out ERO-Ganganagar |  |
| Change Password                        | Part Header Checklist                                         |  |
| Part Header Checklist<br>AC Details    | * Assembly Constituency: 2 - गगानगर 💌                         |  |
| Part Wise Entry<br>PS Building Details | Show Show in Grid Print Report                                |  |
| Section Details<br>Tehsils             |                                                               |  |
| Towns<br>Blocks                        |                                                               |  |
| Panchayats<br>Villages                 |                                                               |  |

6. Click on Show button, the following report would be generated

|                |                                                                                | Checklist of                         | National ERMS  |                                                                                      | 06-Apr-                            |
|----------------|--------------------------------------------------------------------------------|--------------------------------------|----------------|--------------------------------------------------------------------------------------|------------------------------------|
| Part Detail    | Part Detail in English                                                         | Part Detail in Hindi                 | Part Detail    | Part Detail in English                                                               | Part Detail in Hindi               |
| Part Detail    | 1 - 1 B CHHOTI                                                                 | 1 - 1 मी म्रोटी                      | Part Detail    | 2-4Z                                                                                 | 2 - 4 मेह                          |
| PS Building    | 1 B Chhoti Rajakiy Uchch Prathamik<br>Vidvalav 1 B Chhoti (bavariyon Ki Dhani) | रात्रकीय प्राथमिक विद्यालय 1 वी छोरी | PS Building    | 4 Z Rajakiy Uchch Madhyamik Vidyalay 4 Jee                                           | राजकीय माध्यमिक विद्यालय           |
| Urban/Rural    | Rural                                                                          | रामीण                                | Urban/Rural    | Rural                                                                                | रामीण                              |
| Village        | 1B CHHOTI                                                                      | 18 CHHOTI                            | Village        | 4Z                                                                                   | 4Z                                 |
| Patwar Circle  | 4 Z                                                                            | 4 मेर                                | Patwar Circle  | 4Z                                                                                   | 4 मेह                              |
| ILR Name       | GANGANAGAR                                                                     | गंगानगर                              | ILR Name       | GANGANAGAR                                                                           | गंगानगर                            |
| Tehsil Name    | Ganganagar                                                                     | Ganganagar                           | Tehsil Name    | Ganganagar                                                                           | Ganganagar                         |
| District Name  | Ganganagar                                                                     | र्गगालगर                             | District Name  | Ganganagar                                                                           | र्ययानगर                           |
| Panchayat Name | 4 Z                                                                            | 4 जेव                                | Panchayat Name | 4 Z                                                                                  | 4 लेव                              |
| Block Name     | GANGANAGAR                                                                     | गंगालगर                              | Block Name     | GANGANAGAR                                                                           | गंगानगर                            |
| Police Station | Jawahar Nagar                                                                  | जबाहर नगर                            | Police Station | Jawahar Nagar                                                                        | जवाहर नगर                          |
| Post Office    | Sriganganagar H.O                                                              | Sriganganagar H.O                    | Post Office    | Sriganganagar H.O                                                                    | Sriganganagar H.O                  |
| Pincode        | 335001                                                                         | 335001                               | Pincode        | 335001                                                                               | 335001                             |
| Part Detail    | Part Detail in English                                                         | Part Detail in Hindi                 | Part Detail    | Part Detail in English                                                               | Part Detail in Hindi               |
| Part Detail    | 3 - 1 Z                                                                        | 3 - 1 dtr                            | Part Detail    | 4-1Z                                                                                 | 4-1 tr                             |
| PS Building    | 1 Z. Rajakiy Uchch Prathamik Vidyalay. 1<br>Jed                                | राजकीय उच्च प्राथमिक विद्यालय        | PS Building    | 1 Z Rajakiy Uchch Prathamik Vidyalay No 5<br>Police Line Shri Ganganagar Kamara No 6 | राजकीय उच्च प्राथमिक विद्यालय ने 5 |
| Urban/Rural    | Rural                                                                          | ग्रामीण                              | Urban/Rural    | Rural                                                                                | ग्रामीण                            |
| Village        | 1Z                                                                             | 1Z                                   | Village        | 1Z                                                                                   | 1Z                                 |
| Patwar Circle  | 4 Z                                                                            | 4 जेव                                | Patwar Circle  | 4 Z                                                                                  | 4 जेव                              |
| ILR Name       | GANGANAGAR                                                                     | गंगानगर                              | ILR Name       | GANGANAGAR                                                                           | गंगानगर                            |
| Tebsil Name    | Ganganagar                                                                     | Cananana                             | Tehail Name    | Ganganagar                                                                           | Gabaaaaaa                          |

7. User has to verified this report with part wise details in ENGLISH and HINDI of pat name, PS Building name, urban/rural, village, patwar circle, ILR Name, Tehsil name, district name, panchayat name, block name, post office and pincode. IF THE DATA IS NOT CORRECT then PLEASE OPEN THE PART WISE ENRY form, the following screen would be appeared and user has to correct the data.

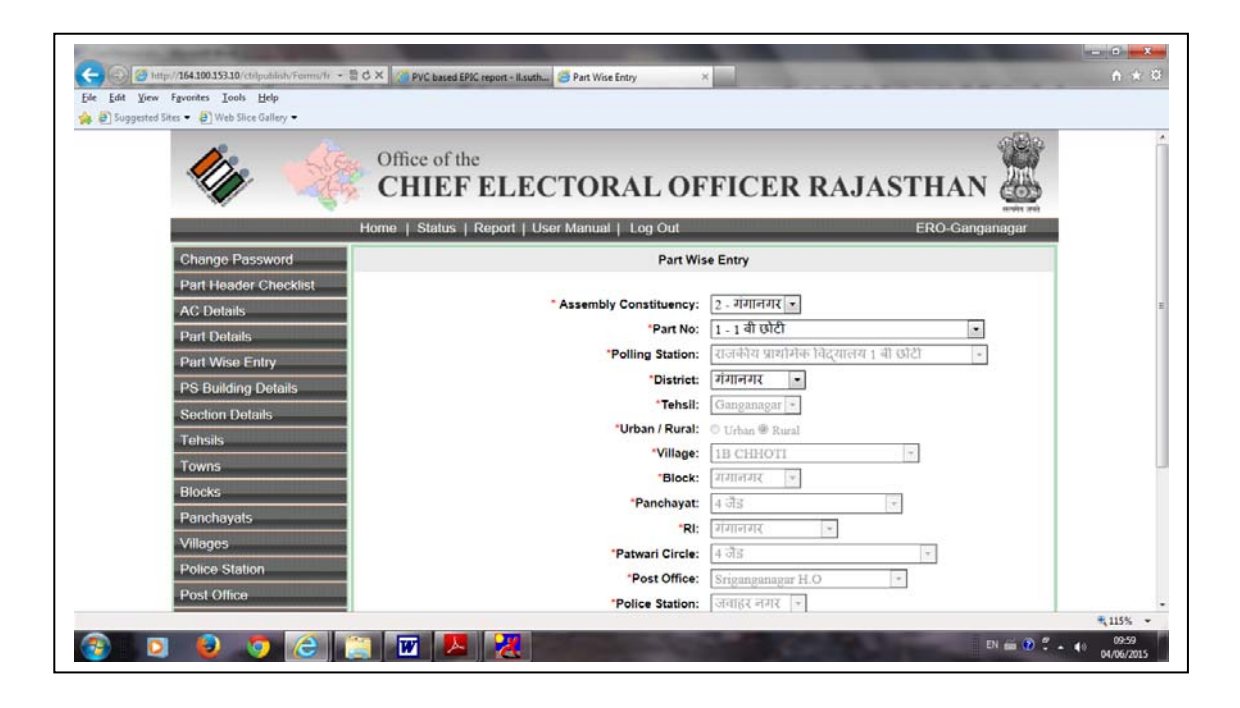

Handbook of Electoral Roll Management System, Election Department Rajasthan

------

If any master table doesn't have the master data entry like Tehsil, Village, Block, Panchayat, RI, Patwari circle, Post office, Police station then user has to open corresponding master forms and make the new entry.

After completion of above activity, user has to run the **SummaryRevisionDataUpload.exe**. The detail user manual is available at google drive as "2\_SummaryRevisionModule.doc" & 3\_EROModule.doc file and the video file as "ERMS VIDEO.MP4". The link for google drive would be sent to DIO/ERO e-mail ID.

# 4. Trouble shooting

For any technical queries please contact IT Cell, Election Department or SLA Election Department in any of the following ways:

- Connect online via Team viewer or other remote desktop application
- Email your queries at theses mail Ids
  - o rajnerms@gmail.com
- Contact telephonically at IT Cell, Election Department Rajasthan at 0141-227003 at level1 and State Level Agency, Election Department at level2 0141-2721926.

Handbook of Electoral Roll Management System, Election Department Rajasthan

## 1. How to Login

The user who has privilege to access Control table management system can login through Microsoft Internet Explorer 6.0 or higher with user login, password. The steps for accessing the Control Table Management System are as:

- Open Microsoft Internet explorer 6.0 or higher.
- Open the URL http://164.100.153.10/ctrlpublish/Default.aspx
- The login and password would be provided by election department.
- Select user type to ERO.
- Select the assembly constituency.
- Enter the password.
- Click on Login button.

The login screen appeared is shown below:

| 0011 |                                                      | agement Oyoten          |  |
|------|------------------------------------------------------|-------------------------|--|
|      | Lo                                                   | gin                     |  |
|      | User Type :<br>Assembly Constituency :<br>Password : | ERO •<br>Seadulshahar • |  |
|      |                                                      | Login                   |  |
|      |                                                      |                         |  |
|      |                                                      |                         |  |
|      |                                                      |                         |  |
|      |                                                      |                         |  |
|      |                                                      |                         |  |

Operation on first time login: -

- After log in the first time, you are advised to change your password
- Use the changed password while log in again.
- It is recommended to memorize the password and not to share the same.

# 2. MAIN MENU

After login the Main Menu screen would be as shown below:

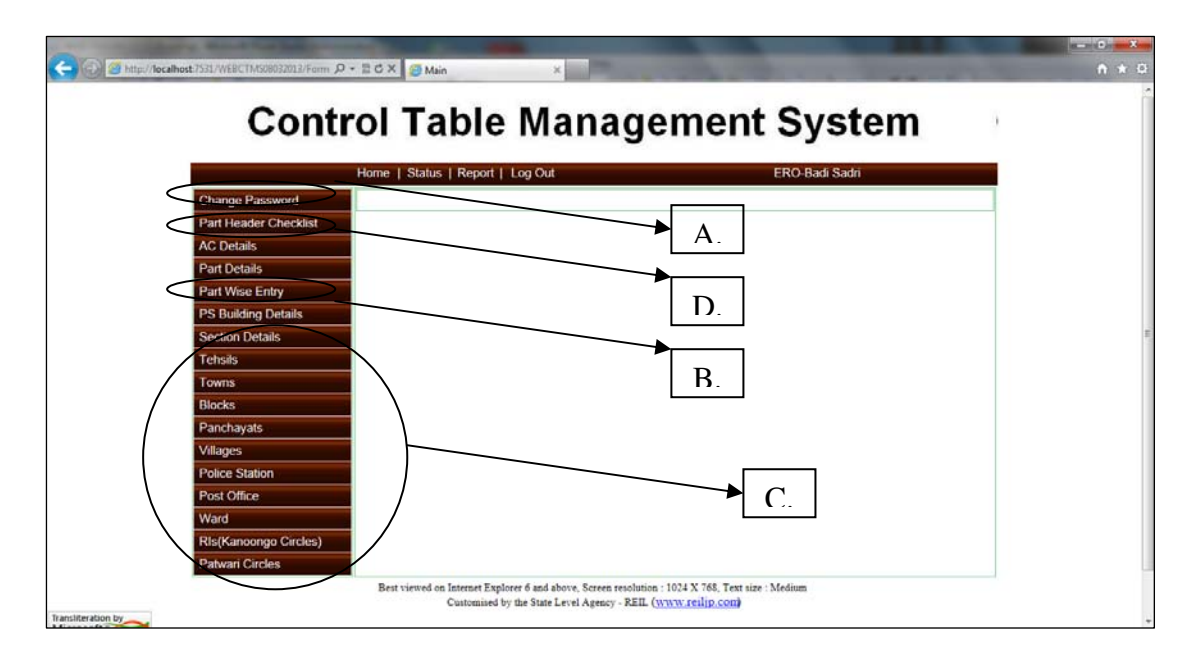

| А. | Change Password      | To change the user password.          |
|----|----------------------|---------------------------------------|
| B. | Part Wise Data Entry | To enter data of Part wise.           |
| C. | Master Data Entry    | To enter master data.                 |
| D. | Print report         | To generate report of the data entry. |

# 3. Change Password

Click on the menu "Change password" on the main menu. The screen shot for change password is shown below:

| Home                  | e   Status   Report   Log Out ERO-Badi Sadri |  |
|-----------------------|----------------------------------------------|--|
| Change Password       | Reset Password                               |  |
| Part Header Checklist | Entry Old Provende                           |  |
| AC Details            | Enter New Password *                         |  |
| Part Details          | Re-type New Password *                       |  |
| Part Wise Entry       | Reset Password Cancel                        |  |
| PS Building Details   |                                              |  |
| Section Details       |                                              |  |
| Tehsils               |                                              |  |
| Towns                 |                                              |  |
| Blocks                |                                              |  |
| Panchayats            |                                              |  |
| Villages              |                                              |  |
| Police Station        |                                              |  |
| Post Office           |                                              |  |
| Ward                  |                                              |  |
| RIs(Kanoongo Circles) |                                              |  |

User operation: This form is used to change the password for the logged in user.

- Enter the old password.
- After that enter new password and re type new password.
- Click on the "Reset Password" button in order to save new password.
- Once the new password is saved, the user has to re-login with new password.

#### 4. Steps to be followed by User

This module is designed to create master data table for E-Roll Management System (ERMS). With the help of this module the user need to perform the following operations:

#### **Step – 1 Part Wise Data Entry/Updation Operation**

- 1. Part wise Tehsil, Block, Panchayat, RIS (Kanoogo), Patwar Circle, Village, Police Station, Post office data updation is required to accomplish.
- 2. The procedure of data updation is explained in Section 5. During updation if some desired master data not display in dropdown list, then follow step-2.

#### **Step – 2 Master Data Entry Operations (If Required)**

- 1. If the Master data is not found in Drop Down List like Tehsil, Block, Panchayat, RIS (Kanoongo), Patwar Circle, Village, Police Station, Post office then the user require to enter new entry or can update the existing entry.
- 2. The detailed procedure for entry/updation is explained in Section 6.

#### Step - 3 Bilingual (Hindi –Unicode/ English) Checking of Master Data

- 1. The data for which Hindi Unicode data is not found; user is requested to update the record with Unicode Hindi data.
- 2. The data for Gram Panchayat, Villages, Post Offices, RIS (Kanoongo), Patwar Circle are available in English Version Only, It is required to update this master in Hindi Unicode also.
- 3. The detailed procedure for updation is explained in Section 7.

#### **Step – 4 Verification of part wise details**

- 1. After doing the part wise data updation and master data (Hindi Unicode) updation; User has to print the verification list and check it for correct ness of data he updated.
- 2. The detailed procedure is explained in section 8.

#### **Step – 5 finalize the Part wise data entry:**

- 1. After checking the correctness of updated data, the user has to freeze the data that has been created or edited with the help of this module.
- 2. Data freezing is done on assembly constituency basis.
- 3. Once the data freezing has been done the user will not be allowed to edit that data again without permission of Election Department Rajasthan.
- 4. The detailed procedure of freezing the data is explained in section 9

#### 4. उपयोगकर्त्ता द्वारा किये जाने वाले कार्य

इस मॉड्यूल को ई-रोल प्रबंधन प्रणाली (ERMS) के लिए मास्टर डाटा तालिका बनाने के लिए बनाया गया है। इस मॉड्यूल की मदद से उपयोगकर्ता को निम्न कार्य करने की जरूरत है:

#### 1. पार्ट वार डाटा एंट्री/स्धार

- भाग वार तहसील, ब्लॉक, पंचायत, आरआईएस (कानूनो), पटवार सर्किल, गांव, पुलिस स्टेशन, डाकघर संबंधित डाटा को पूरा करने के लिए स्धार आवश्यक है।
- डेटा अपडेशन की प्रक्रिया की धारा 5 के बारे में विस्तार से बताया है। ड्रॉपडाउन सूची में अद्यतन करने के दौरान अगर कुछ वांछित मास्टर डेटा प्रदर्शित नहीं है, तो कदम-2 का पालन करें।

#### 2. मास्टर डाटा एंट्री कार्य (यदि आवश्यक हो)

- यदि मास्टर डाटा ड्रॉप डाउन में नहीं पाया जाता है जैसे तहसील, ब्लॉक, पंचायत, आरआईएस (कानूनगो), पटवार सर्किल, गांव, पुलिस स्टेशन, डाकघर, तब उपयोगकर्ता को नई प्रविष्टि दर्ज करनी होगी या मौजूदा प्रविष्टि में सुधार कर सकते हैं।
- 2. प्रविष्टि/स्धार करने के लिए विस्तृत प्रक्रिया के बारे में सेक्शन 6 में विस्तार से बताया है

#### 3. मास्टर डाटा की जांच: द्विभाषी (हिन्दी यूनिकोड/अंग्रेजी)

- जो यूनिकोड डाटा हिन्दी के नहीं मिला है, उपयोगकर्ता को रिकॉर्ड को अपडेट करने के लिए यूनिकोड हिन्दी डेटा के लिए अन्रोध किया जाता है।
- ग्राम पंचायत, गांव, डाकघर, कानूनगो सर्किल, पटवार सर्किल संबधित डाटा केवल अंग्रेजी संस्करण में उपलब्ध हैं, इस मास्टर को यूनिकोड हिन्दी में भी अपडेट करने के लिए आवश्यक है।
- 3. अपडेट करने के लिए विस्तृत प्रक्रिया के बारे में सेक्शन 7 में विस्तार से बताया गया है।

#### 4. पार्ट वार विवरण का सत्यापन

- पार्ट वार डाटा अपडेशन और मास्टर डाटा (हिन्दी यूनिकोड) अपडेशन करने के बाद, उपयोगकर्ता सत्यापन सूची प्रिंट एवं इसकी सही स्थिति के लिए चेक करें।
- 2. विस्तृत प्रक्रिया को सेक्शन 8 में समझाया गया है।

#### 5. पार्ट वार डाटा एंट्री - अंतिम रूप देने के लिए:

- 1. डाटा की शुद्धता की जाँच के बाद उपयोगकर्ता को बनाये/सुधारे डाटा को संपादित करें।
- 2. डाटा संपादन को विधानसभा निर्वाचन क्षेत्र के आधार पर किया जाता है।
- एक बार डाटा संपादित होने के बाद उपयोगकर्ता, निर्वाचन विभाग, राजस्थान की अनुमति के बिना डाटा में दोबारा सुधार नहीं कर पायेगा।
- 4. डाटा संपादित की विस्तृत प्रक्रिया को सेक्शन धारा 9 में समझाया गया है।

## **5. STEP-1 Part Wise Data Entry Operation**

Click on the menu "Part Wise Data Entry" on the main menu. The screen shot for data entry is shown below:

| Home   Sta            | atus   Report   Log Out ERO-Aadarshnagar                   |
|-----------------------|------------------------------------------------------------|
| Change Password       | Part Wise Entry                                            |
| Part Header Checklist | * Assambly Constituency: 51 HIZ? JUZ                       |
| AC Details            | Part No: 1. art last                                       |
| Part Details          | *Polling Station: राजकीय बालिका उच्च प्राथमिक विदयालय वन 🔍 |
| Part Wise Entry       | *Tehsil: Select                                            |
| PS Building Details   | "Urban / Rural: () Urban () Rural                          |
| Section Details       | *Town: Select *                                            |
| Tehsils               | "Ward: No Records *                                        |
| Towns                 | 'RI: No Records -                                          |
| Blocks                | *Patwari Circle: No Records +                              |
| Panchayats            | *Post Office: Select                                       |
| Villages              | *Police Station: Select *                                  |
| Police Station        | e an                                                       |
| Post Office           | Ean                                                        |
| Ward                  | 7                                                          |
| RIs(Kanoongo Circles) |                                                            |

**User operation:** This form is used to update the master data entry corresponding to the part selected by the user.

- First of all select the part for which data entry is to be updated.
- After selecting the part, if the data entry has been done already then the corresponding data will be shown in the controls.
- To update the data entry click on "Edit" button.
- If the data has not been entered, then user has to select appropriate data.
- After clicking on "Edit" button following page will appear.

| Contr                                                                                                    | ol Table Manage                                                                                                    | ment System                                                                                                    |  |
|----------------------------------------------------------------------------------------------------|----------------------------------------------------------------------------------------------------|----------------------------------------------------------------------------------------------------|--|
|                                                                                                    | Home   Status   Report   Log Out                                                                                                    | ERO-Badi Sadri                                                                                                    |  |
| Change Password                                                                                                    | Part Wis                                                                                                    | e Entry                                                                                                    |  |
| Part Header Checklist<br>AC Details<br>Part Details<br>Part Wise Entry<br>PS Building Details<br>Section Details<br>Tehsils<br>Towns<br>Blocks<br>Panchayats<br>Villages<br>Police Station<br>Perc Office | * Assembly Constituency:<br>Part No:<br>*Polling Station:<br>*Tehsil:<br>*Urban / Rural:<br>*Village:<br>*Block:<br>*Panchayat:<br>*Patwari Circle:<br>*Post Office:<br>*Post Office: | 171 - वडी सादडी •       41 - रिकारडा       राजकीय उच्च पार्थामेक विद्यालय सातंत्रियावास •       DOONGLA •       Select       BARI SADRI       DOONGLA •       GANGRAR       HARI SARI       Autor       Idarifistic       HARI SARI       Idarifistic       Idarifistic       Idarifistic       Idarificit       Idarificit       Idarificit |  |
| Ward                                                                                                    |                                                                                                    | Update Cancel                                                                                                    |  |
| ILR (Kanoongo Circles)<br>Patwari Circles                                                                                                    | Click to freeze Assembley Constituency data                                                                                                    | Freeze Data                                                                                                    |  |

#### User Guide for Control Table Management System of ERMS for ERO

- On this page the user has to select the required parameter from the corresponding controls of the selected part.
- The parameter includes Tehsil, Part Type, Village, Block, Panchayat, RIS (Kanoongo), Patwar Circle, Post office, and Police station.
- The data populated in the controls is coming from the entries done through master data forms for each individual entry.
- If the user finds his/her corresponding entry drop down list; then he/she can select the entry from the drop down list.
- After selecting, click on the "Update" button in order to save the data.

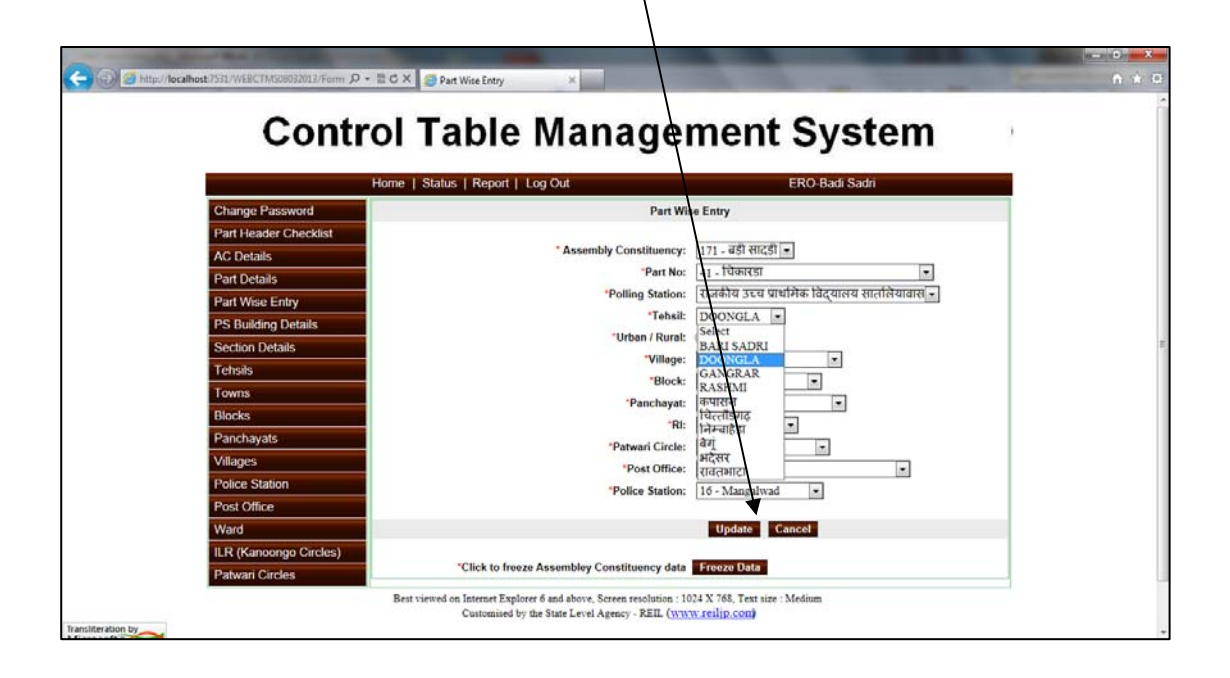

Note: It has been seen that Part no. type i.e. Rural/Urban is entered incorrectly. Please ensure that Part Type is entered correctly while updating data.

# 5. 1. पार्ट वार डाटा एंट्री

मेन मीनू में "Part Wise Data Entry" पर क्लिक करें क्लिक करने पर निम्न स्क्रीन आयेगी:

| Hom                   | e I Status I Report I Log Out ERO-Aadarshnapar             |      |
|-----------------------|------------------------------------------------------------|------|
| Change Password       | Part Wise Entry                                            |      |
| Part Header Checklist | Assembly Constituency: 53 - ऑदशे नगर •                     |      |
| Part Details          | "Part No: 1 - वन विहार                                     |      |
| Part Wise Entry       | "Polling Station: राजकीय बालिका उच्च प्राथमिक विद्यालय, वन | a le |
| PS Building Details   | *Tehsil: Select +                                          |      |
| Saction Dataile       | "Urban / Rural: (1) Urban (1) Rural                        |      |
| Tabala                | *Town: Select *                                            |      |
| Terrais               | "Ward: No Records +                                        |      |
| Disele                | 'Ri: No Records *                                          |      |
| Diocks                | *Patwari Circle: No Records +                              |      |
| Panchayats            | *Post Office: Select 7                                     |      |
| Villages              | *Police Station: Select *                                  |      |
| Police Station        |                                                            |      |
| Post Office           | Edit                                                       |      |
| Ward                  | 7                                                          |      |
| RIs(Kanoongo Circles) |                                                            |      |

**उपयोगकर्त्ता के कार्य:** इस फार्म से मास्टर डाटा एंट्री (उपयोगकर्त्ता द्वारा चुनें हुए पार्ट) में सुधार किया जा सकता है

- सबसे पहले उस पार्ट को चुनें जिसमें डाट एंट्री में सुधार किया जाना है|
- पार्ट के चुनने के बाद, अगर डाटा एंट्री पहले की हुई है तो संबंधित डाटा दिखाई देगा
- अगर डाटा नहीं डाला गया है तो उपयोगकर्त्ता को डाटा डालना होगा
- डाटा एंट्री को अपडेट करने के लिए "Edit" बटन क्लिक करें
- "Edit" बटन क्लिक करने पर निम्न स्क्रीन आयेगी

| Contro                 | of Table Management                                      | System                    |
|------------------------|----------------------------------------------------------|---------------------------|
| ł                      | Iome   Status   Report   Log Out E                       | RO-Badi Sadri             |
| Change Password        | Part Wise Entry                                          |                           |
| Part Header Checklist  |                                                          |                           |
| AC Details             | * Assembly Constituency: 171 - बडी सादडी 📼               |                           |
| Part Details           | "Part No: 41 - चिकारडा                                   |                           |
| Part Wise Entry        | *Polling Station: राजकीय उच्च प्राथमि                    | रेक विद्यालय सातलियावास 👻 |
| PS Building Details    | "Tehsil: DOONGLA -                                       |                           |
| Section Details        | "Urban / Rural: Select<br>BARI SADRI                     |                           |
| Tabele                 | Village: DOONGLA                                         |                           |
| Tourne                 | Block: GANGRAR                                           | -                         |
| Disclos                | Panchayat: कपासन                                         | -                         |
| Diocks                 | RI: HAFAIRSI                                             | ]                         |
| Panchayats             | "Patwari Circle: ar                                      |                           |
| Villages               | Post Office: सद्सर                                       |                           |
| Police Station         | "Police Station: 16 - Mangalwad                          | •                         |
| Post Office            |                                                          |                           |
| Ward                   | Update Can                                               | cel                       |
| ILR (Kanoongo Circles) |                                                          |                           |
| Determine Charles      | "Click to freeze Assembley Constituency data Freeze Data |                           |

- इस पेज पर उपयोगकर्त्ता को चुने हुए पार्ट से संबंधित पैरामीटर को चुनना होगा।
- पैरामीटर जैसे पार्ट प्रकार, गांव, ब्लॉक, पंचायत, कानूनगो सर्किलस पटवार सर्किलस डाक घर, पुलिस स्टेशन
- प्रत्येक एंट्री का डाटा, मास्टर डाटा फार्म से आयेगा
- अगर उपयोगकर्त्ता उसकी संबंधित एंट्री ड्रॉप डाउन लिस्ट से पाता है तो उसकी एंट्री ड्रॉप डाउन लिस्ट से चुन सकता है।
- चुनने के बाद, डाटा सेव के लिए "Update" बटन पर क्लिक करें|

| Com                    | I'or rable manage                | ment System                                    |  |
|------------------------|----------------------------------|------------------------------------------------|--|
|                        | Home   Status   Report   Log Out | ERO-Badi Sadri                                 |  |
| Change Password        | Part W                           | te Entry                                       |  |
| Part Header Checklist  |                                  |                                                |  |
| AC Details             | * Assembly Constituency:         | 171 - बडी सादडी 💌                              |  |
| Part Details           | "Part No:                        | - 1 - चिकारडा                                  |  |
| Part Wise Entry        | Polling Station:                 | राजकीय उच्च प्रार्थांगेक विद्यालय सातलियावास 🗸 |  |
| PS Building Details    | "Tehsil:                         | DOONGLA .                                      |  |
| Section Details        | "Urban / Rural:                  | BARI SADRI                                     |  |
| Tehsils                | "Village:                        | GANGRAR                                        |  |
| Towns                  | "Block:                          | RASHMI                                         |  |
| Blocks                 | Panchayat                        | कपासम् 🖉                                       |  |
| Panchavats             | Ri                               | निम्बहिद्य                                     |  |
| Villages               | *Patwari Circle:                 | भदेसर                                          |  |
| Police Station         | *Post Office:                    | रावतभाटा                                       |  |
| Post Office            | *Police Station:                 | 10 - Mangalwad                                 |  |
| Ward                   |                                  | Undate Cancel                                  |  |
| ILR (Kanoonon Circles) |                                  |                                                |  |
| ILR (Ranoongo Circles) |                                  | Town Date                                      |  |

नोट: यह देखा गया है कि भाग संख्या का प्रकार यानी ग्रामीण / शहरी गलत तरीके से दर्ज किया गया है| सूचना बदलते समय उक्त सूचना को ध्यानपूर्वक सही कर लेवे।

## 6. STEP-2 Master Data Entry Operation

If the user does not finds his/her corresponding entry in the dropdown list; the user has to first of all enter the master data for that particular case through master data forms for Tehsil, Part Type, Village, Block, Panchayat, RIS (Kanoongo), Patwar Circle, Post office, and Police station.

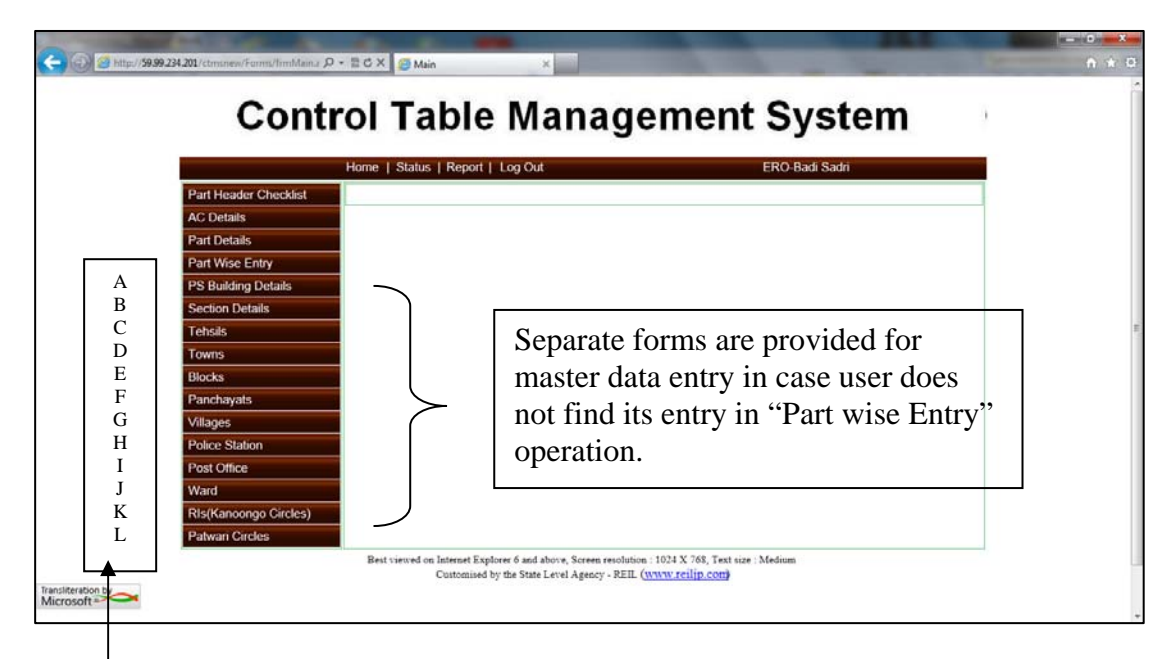

| A. | PS Building details  | To enter data for PS buildings.   |
|----|----------------------|-----------------------------------|
| В. | Section details      | To enter data for section detail. |
| C. | Tehsils              | To enter data from tehsil.        |
| D. | Towns                | To enter data for towns.          |
| E. | Blocks               | To enter data for blocks.         |
| F. | Panchayats           | To enter data for panchayat.      |
| G. | Villages             | To enter data for villages.       |
| H. | Police station       | To enter data for police station. |
| I. | Post office          | To enter data for post office.    |
| J. | Ward                 | To enter data for ward.           |
| K. | RIs(Kanoongo Circle) | To enter data for RIS (Kanoongo). |
| L. | Patwar circle        | To enter data for patwar circle.  |

The data entry/updation procedure for above-mentioned masters is in same manner. For an example we take a case of police station master data entry/updation.

- 1. Click on "Police station "from main menu. Following screen will appear.
- 2. On selection of district from drop down list, the police station will be populated in the corresponding drop down list.
- 3. Select a particular station and click on "edit" button to edit the English and Hindi name.

| Change Password     Police Stations       Part Header Checklist     "District:       AC Details     "Police Station:       Part Details     "Police Station:       Part Wise Entry     "unit service:       PS Building Details     "Police Station Name:       Section Details     Add       Towns     Blocks       Panchayats     Villages       Police Station     Police Station                                                                                                    | Change Password        |                             |
|----------------------------------------------------------------------------------------------------|------------------------|-----------------------------|
| Part Header Checklist         AC Details         Part Uctails         "Police Station         Part Wise Entry         PS Building Details         Section Details         Technils         Towns         Blocks         Panchayats         Villages         Police Station         Post Office         Ward                                                                                                    |                        | Police Stations             |
| AC Details Ustitus: Tuctorials Part Details Part Details Pedice Station Name: Note: I Index representation Part Details I come I come          | Part Header Checklist  | Disting 10 streng           |
| Part Details Part Wise Entry PS Building Details Part Wise Entry PS Building Details Police Station Name: Add Edit Uselete Cancel Towns Blocks Parchayats Villages Police Station Post Office Wind                                                                                                    | AC Details             | Police Station: 1 - Minhold |
| Part Wise Entry PS Building Details Section Details Common Common | Part Details           | ्याने वा साम-<br>आवर्डला    |
| PS Building Details Section Details Add Edit Lelete Cancel Farchayats Villages Police Station Post Office Village                                                                                                    | Part Wise Entry        | *Police Station Name: Akola |
| Add     Edit     Letere     Cancel       Tchsils     Add     Edit     Letere     Cancel       Towns     Blocks       Panchayats       Villages       Police Station       Post Office       Word                                                                                                    | PS Building Details    |                             |
| Towns Blocks Panchayats Villages Police Station Post Office Word                                                                                                    | Section Details        | Add Edit Lelete Cancel      |
| Norms<br>Blocks<br>Panchayats<br>Villages<br>Voltee Station<br>Police Station<br>Post Office                                                                                                    | Towns                  | $\bigcirc$                  |
| Panchayats<br>Villages<br>Police Station<br>Post Office                                                                                                    | Blocks                 |                             |
| Villages Police Station Post Office Ward                                                                                                    | Panchayats             |                             |
| Police Station Post Office Wood                                                                                                    | Villages               |                             |
| Post Office                                                                                                    | Police Station         |                             |
| Ward                                                                                                    | Post Office            |                             |
| Wald                                                                                                    | Ward                   |                             |
| ILR (Kanoongo Circles)                                                                                                    | ILR (Kanoongo Circles) |                             |

4. The following screen is popped up and user can update the record. To update record click on "Update" button.

| C                                                                                                    | - E C X @ Police vions X                                                                                                    | n + 0 |
|----------------------------------------------------------------------------------------------------|----------------------------------------------------------------------------------------------------|-------|
| Contr                                                                                                    | rol Table Management System                                                                                                    |       |
| Change Password<br>Part Header Checklist<br>AC Details<br>Part Details<br>Part Wise Entry<br>PS Building Details<br>Section Details<br>Section Details<br>Techsils<br>Techsils<br>Towns<br>Bilocka<br>Panchayats<br>Villages<br>Police Station<br>Post Office<br>Ward<br>ILR (Kanoongo Circles) | Police Status Report Log Cut Police Stations<br>District: चिंतराइगढ़ •<br>"Police Station: 1                                                                             |       |
| Transiteration by                                                                                                    | Best viewed on Internet Explorer 6 and above, Screen resolution : 1024 X 768, Text size : Medium<br>Customised by the State Level Agency - REIL ( <u>www.relip.com</u> ) | +     |

#### User Guide for Control Table Management System of ERMS for ERO

| C State Construction                                                                                                    | mn D • ECX Police Stations ×                                                                                                    | - 0 - × 0 |
|----------------------------------------------------------------------------------------------------|----------------------------------------------------------------------------------------------------|-----------|
| Cor                                                                                                    | ntrol Table Management System                                                                                                    | 1         |
|                                                                                                    | Home   Status   Report   Log Out ERO-Badi Sadri                                                                                                    |           |
| Change Password                                                                                                    | Police Stations                                                                                                    |           |
| Part Header Checki<br>AC Details<br>AC Details<br>Part Details<br>Part Wise Entry<br>PS Building Details<br>Section Details<br>Tetsils<br>Tetsils<br>Towns<br>Blocks<br>Panchayats<br>Villages<br>Police Station<br>Posic Office<br>Ward<br>ILR (Kanoongo Circle | t<br>District: [पिटलॉइग्रट]-<br>"Police Station: 1 - आयरेला -<br>"भाने वन नाम: जावरेला<br>"Police Station Name: Akola<br>Add I dit Delate Cancel                         |           |
| Patwant Circles                                                                                                    | Best viewed on Internet Polorer 6 and above, Screen resolution : 1024 X 768, Text size : Medium<br>Customered by the State Level Agency - REIL ( <u>www.rellip.com</u> ) | _         |

- If user clicks on "Add" button then this screen is popped up. In this form user can add new police station with bilingual entry.
- 6. The entry can be saved by clicking "Save" button.

| Control                                                                                                    | Table Management S                                                  | ystem      |
|----------------------------------------------------------------------------------------------------|---------------------------------------------------------------------|------------|
| Home                                                                                                    | Status   Report   Log Out ERO-                                      | Badi Sadri |
| Part Header Checklist<br>AC Details<br>Part Details<br>Part Details<br>Part Wase Entry<br>PS Building Details<br>Section Details<br>Towns<br>Blocks<br>Panchayats<br>Villages<br>Police Station<br>Post Office<br>Ward<br>ILR (Kanoongo Circles)<br>Patwari Circles | *District:<br>*शाने वा नाम:<br>*Police Station Name:<br>Save Cancel |            |

#### 7. STEP-3 Bilingual (Hindi – Unicode/ English) Checking of Master Data

The data for which Hindi Unicode data is not found; user is requested to update the record with Unicode Hindi data. The data for Gram Panchayat, Villages, Post Offices, RIS (Kanoongo),Patwar Circle are available in English Version Only, It is required to update this master in Hindi Unicode also.

Take case of Tehsil data updation in Hindi Unicode:

- 1. Click on any menu from main menu for eg. Tehsil.
- 2. Select district and tehsil from the drop down list.
- 3. Click on "Edit" button, the required field would be made enabled.

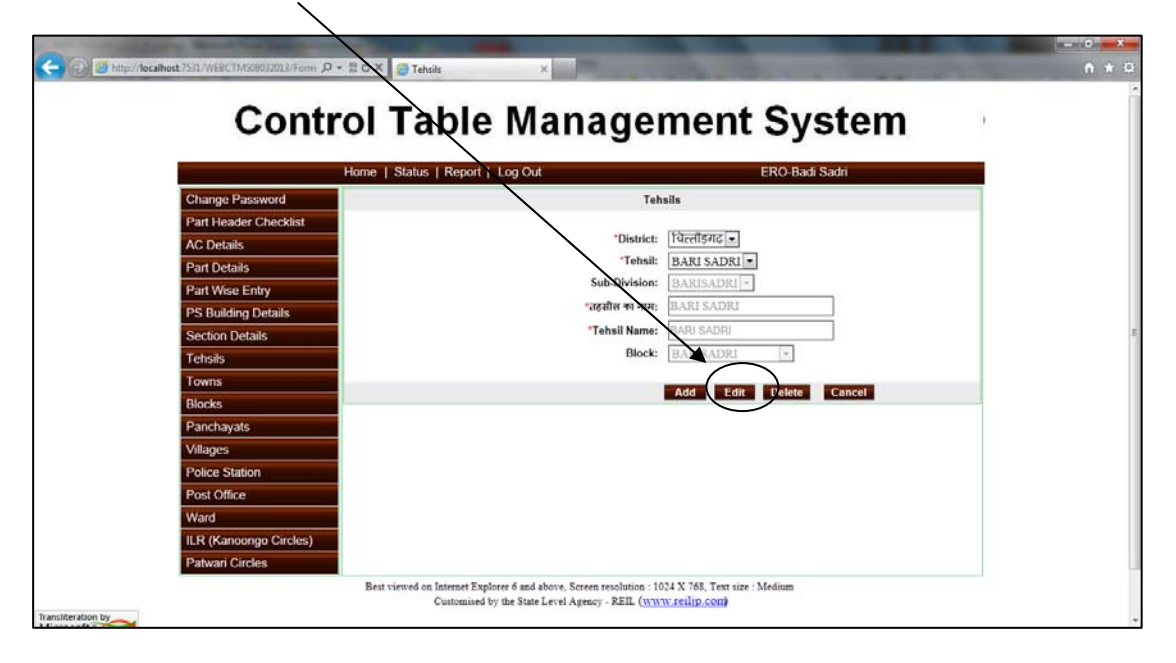

4. Now the user can fill the details in the both Hindi and English

| Home I Sta             | hrs   Barrard   Jan And EBA Bardi Sarki |  |
|------------------------|-----------------------------------------|--|
| Change Password        | Tehsils                                 |  |
| Part Header Checklist  |                                         |  |
| AC Details             | 'District: विल्लीइंगढ -                 |  |
| Part Details           | Tehsii: BARI SADRI                      |  |
| Part Wise Entry        | Sub-Division: BARISADRI                 |  |
| PS Building Details    | Tabali Namar RADI SADDI                 |  |
| Section Details        | Block: BARISADRI                        |  |
| Tehsils                |                                         |  |
| Director               | Update Cancel                           |  |
| Panchavats             |                                         |  |
| Villages               | ×                                       |  |
| Police Station         |                                         |  |
| Post Office            |                                         |  |
| Ward                   |                                         |  |
| ILR (Kanoongo Circles) |                                         |  |
| Patwari Circles        |                                         |  |

5. Click on "update" button in order to save the data.

## 8. STEP-4 Part Wise Data Entry Checklist

Click on the menu "Part Header Checklist" on the main menu. The screen shot for print report is shown below:

| C C                   | ice of the HIEF ELECTORAL OFFICER RAJASTHAN            |  |
|-----------------------|--------------------------------------------------------|--|
| Home                  | Status   Report   User Manual   Log Out ERO-Ganganagar |  |
| Change Password       | Part Header Checklist                                  |  |
| Part Header Checklist |                                                        |  |
| AC Details            | * Assembly Constituency: 2 - गंगालगर •                 |  |
| Part Details          |                                                        |  |
| Part Wise Entry       | Show Show in Grid Print Report                         |  |
| PS Building Details   |                                                        |  |
| Section Details       |                                                        |  |
| Tehsils               |                                                        |  |
| Towns                 |                                                        |  |
| Blocks                |                                                        |  |
| Panchayats            |                                                        |  |
| Villages              |                                                        |  |
| Police Station        |                                                        |  |
| Post Office           |                                                        |  |

**User operation:** With the help of this form the user can check and verify the entered /updated data. This reports has the complete details part wise like part no, part name, polling station, Tehsil name, rural/urban, police station, post office, village, RIS (Kanoongo), patwar, town etc in Hindi and English both.

To generate the reports the user has to click on the "Show" button.

The screen shot of report is shown below:

| Checklist of National ERMS 06 |                                                                                |                                    |                |                                                                                      |                                    |  |  |  |  |
|-------------------------------|--------------------------------------------------------------------------------|------------------------------------|----------------|--------------------------------------------------------------------------------------|------------------------------------|--|--|--|--|
| Part Detail                   | Part Detail in English                                                         | Part Detail in Hindi               | Part Detail    | Part Detail in English                                                               | Part Detail in Hindi               |  |  |  |  |
| Part Detail                   | 1 - 1 B CHHOTI                                                                 | 1 - 1 मी सोटी                      | Part Detail    | 2-4Z                                                                                 | 2 - 4 मेह                          |  |  |  |  |
| PS Building                   | 1 B Chhoti Rajakiy Uchch Prathamik<br>Vidyalay 1 B Chhoti (bavariyon Ki Dhani) | राजकीय प्राथमिक विद्यालय 1 वी छोरी | PS Building    | 4 Z Rajakiy Uchch Madhyamik Vidyalay 4 Jee                                           | राजकीय माज्यमिक विद्यालय           |  |  |  |  |
| Urban/Rural                   | Rural                                                                          | सामीण                              | Urban/Rural    | Rural                                                                                | गामीण                              |  |  |  |  |
| Village                       | 1B CHHOTI                                                                      | 1B CHHOTI                          | Village        | 4Z                                                                                   | 4Z                                 |  |  |  |  |
| Patwar Circle                 | 4Z                                                                             | 4 रेग                              | Patwar Circle  | 4Z                                                                                   | 4 मेह                              |  |  |  |  |
| ILR Name                      | GANGANAGAR                                                                     | गंगानगर                            | ILR Name       | GANGANAGAR                                                                           | संगानगर                            |  |  |  |  |
| Tehsil Name                   | Ganganagar                                                                     | Ganganagar                         | Tehsil Name    | Ganganagar                                                                           | Ganganagar                         |  |  |  |  |
| District Name                 | Ganganagar                                                                     | गंगालगर                            | District Name  | Ganganagar                                                                           | र्ययानगर                           |  |  |  |  |
| Panchayat Name                | 4 Z                                                                            | 4 फेब                              | Panchayat Nome | 4 Z                                                                                  | 4 मेह                              |  |  |  |  |
| Block Name                    | GANGANAGAR                                                                     | गंगालगर                            | Block Name     | GANGANAGAR                                                                           | गंगानगर                            |  |  |  |  |
| Police Station                | Jawahar Nagar                                                                  | जवाहर नगर                          | Police Station | Jawahar Nagar                                                                        | जवाहर नगर                          |  |  |  |  |
| Post Office                   | Sriganganagar H.O                                                              | Sriganganagar H.O                  | Post Office    | Sriganganagar H.O                                                                    | Sriganganagar H.Ö                  |  |  |  |  |
| Pincode                       | 335001                                                                         | 335001                             | Pincode        | 335001                                                                               | 335001                             |  |  |  |  |
| Part Detail                   | Part Detail in English                                                         | Part Detail in Hindi               | Part Detail    | Part Detail in English                                                               | Part Detail in Hindi               |  |  |  |  |
| Part Detail                   | 3 - 1 Z                                                                        | 3-14r                              | Part Detail    | 4-1Z                                                                                 | 4 - 1 जेह                          |  |  |  |  |
| PS Building                   | 1 Z Rajakiy Uchch Prathamik Vidyalay 1<br>Jed                                  | राजकीय उच्च प्राथमिक विद्यालय      | PS Building    | 1 Z Rajakiy Uchch Prathamik Vidyalay No 5<br>Police Line Shri Ganganagar Kamara No 6 | राजकीय उच्च प्राथमिक विद्यालय ने 5 |  |  |  |  |
| Urban/Rural                   | Rural                                                                          | सामीण                              | Urban/Rural    | Rural                                                                                | ग्रामीण                            |  |  |  |  |
| Village                       | 1Z                                                                             | 1Z                                 | Village        | 1Z                                                                                   | 1Z                                 |  |  |  |  |
| Patwar Circle                 | 4 Z                                                                            | 4 पेंच                             | Patwar Circle  | 4 Z                                                                                  | 4 जेव                              |  |  |  |  |
| ILR Name                      | GANGANAGAR                                                                     | मंगालगर                            | ILR Name       | GANGANAGAR                                                                           | यंगानगर                            |  |  |  |  |
| Tehsil Name                   | Ganganagar                                                                     | Ganganagar                         | Tehuil Name    | Ganganagar                                                                           | Ganganagar                         |  |  |  |  |

#### User Guide for Control Table Management System of ERMS for ERO

User has to verified this report with part wise details in ENGLISH and HINDI of part name, PS Building name, urban/rural, village, patwar circle, ILR Name, Tehsil name, district name, panchayat name, block name, post office and pincode. IF THE DATA IS NOT CORRECT then PLEASE OPEN THE **PART WISE ENRY form and** user has to correct the data.

If any master table doesn't have the master data entry like Tehsil, Village, Block, Panchayat, RI, Patwari circle, Post office, Police station then user has to open corresponding master forms and make the new entry.

After completion of activity, the above user has to run SummaryRevisionDataUpload.exe from summaryrevision.zip file. and ElectionOfficeAppl.exe from EROSoftware.zip file. The detail user manual is available at google drive as "2\_SummaryRevisionModule.doc" & 3\_EROModule.doc file and the video file as "ERMS VIDEO.MP4". The link for google drive would be sent to DIO/ERO e-mail ID.

# **Trouble shooting**

For any technical queries please contact IT Cell, Election Department or SLA Election Department in any of the following ways:

- Connect online via Team viewer or other remote desktop application
- Email your queries at theses mail Ids
  - o rajnerms@gmail.com

Contact telephonically at IT Cell, Election Department Rajasthan at 0141-2227003 at level1 and State Level Agency, Election Department at level2 0141-2721926.

-----The End -----

# Understanding work flow of Summary Revision Data Upload (With Screen Shots)

The main objectives of this software are as follows : -

- a. Digitization of Form 6 for submission of new forms, Form 7 for objection on inclusions and deletions, Form 8 for corrections / alterations / modifications and Form 8A for transposition within AC.
- b. Uploading of Form 6 data from vendor's machine to UPLOADED database kept at state level
- c. To view uploaded data brief and detailed reports
- d. To delete uploaded data from state level database if required
- e. To check for duplicates records in the database
- f. To allow users to edit uploaded data if required
- g. To make copy of vendor's database from local machine, later the same copy can be used to upload data at the state level

# **Summary Revision Data Upload – Configuration and Execution**

- 1. Import all the master data from central data base server to the local machine using the form provided in the software.
- 2. Click on "Import Clientdb from server". A confirmation box appears, click on "Yes".

| 🖳 Sumi | mary Revision Data Upl | oad Software     |           |                         |            |             |                             |                             |              |            | - 0 <b>X</b> |
|--------|------------------------|------------------|-----------|-------------------------|------------|-------------|-----------------------------|-----------------------------|--------------|------------|--------------|
| Login  | Select Part Number     | Application Form | Data Work | Check Duplicate Records | Check List | Update Data | Service Electors Entry Form | Import ClientDb From Server | Online Forms | Help Close |              |
|        |                        |                  |           |                         |            |             |                             |                             |              |            |              |
|        |                        |                  |           |                         |            |             |                             |                             |              |            |              |
|        |                        | Summary          | Revi      | sion Data U             | pload      | Softwa      | are Version 3               | 3.1                         |              |            |              |
|        |                        |                  |           |                         |            |             |                             |                             |              |            |              |
|        |                        |                  |           |                         |            |             |                             |                             |              |            |              |
|        |                        |                  |           |                         |            |             |                             |                             |              |            |              |
|        |                        |                  |           |                         |            |             |                             |                             |              |            |              |
|        |                        |                  |           |                         |            |             |                             |                             |              |            |              |
|        |                        |                  |           |                         |            |             |                             |                             |              |            |              |
|        | CONTI                  | NUOUS REVIS      | SION NO   | - 5 ( Of Year 201       | 5)         |             |                             |                             |              |            |              |
|        |                        |                  |           |                         |            |             |                             |                             |              |            |              |
|        | Selected /             | AC No _          | Pa        | rt No _                 |            |             |                             |                             |              |            |              |
|        |                        |                  |           |                         |            |             |                             |                             |              |            |              |
|        |                        |                  |           |                         |            |             |                             |                             |              |            |              |
|        |                        |                  |           |                         |            |             |                             |                             |              |            |              |
|        |                        |                  |           |                         |            |             |                             |                             |              |            |              |
|        |                        |                  |           |                         |            |             |                             |                             |              |            |              |
|        |                        |                  |           |                         |            |             |                             |                             |              |            |              |
|        |                        |                  |           |                         |            |             |                             |                             |              |            |              |
|        |                        |                  |           |                         |            |             |                             |                             |              |            |              |
|        |                        |                  |           |                         |            |             |                             |                             |              |            |              |
|        |                        |                  |           |                         |            |             |                             |                             |              |            |              |
|        |                        |                  |           |                         |            |             |                             |                             |              |            |              |

| SummaryRevisionDataUpload                                                                 |
|-------------------------------------------------------------------------------------------|
| Are you want to Import Latest Control Data from Server into your Existing<br>ClientDb.mdb |
| Yes <u>N</u> o                                                                            |

|     | Calant Dart Number | Analization From | Data West | Charle Duralizate Bernada | Charlelist | Undate Date   | Consiste Floretone Fasters Former | Immed ClientDh From Course  | Online France | Liste | Class |  |
|-----|--------------------|------------------|-----------|---------------------------|------------|---------------|-----------------------------------|-----------------------------|---------------|-------|-------|--|
| Jin | Select Part Number | Application Form | Data work | Check Duplicate Records   | CHECK LIST | opuate Data   | Service Electors Entry Form       | Import Clientob From Server | Online Forms  | пер   | Close |  |
|     |                    |                  |           |                           |            |               |                                   |                             |               |       |       |  |
|     |                    | 51               | -         | a waa w                   |            | 12 V          |                                   | 1.20                        |               |       |       |  |
|     |                    | Summary          | / Revi    | sion Data U               | pload      | Softwa        | are Version 3                     | 3.1                         |               |       |       |  |
|     |                    |                  |           |                           |            |               |                                   |                             |               |       |       |  |
|     |                    |                  |           |                           |            |               |                                   |                             |               |       |       |  |
|     |                    |                  |           |                           |            |               |                                   |                             |               |       |       |  |
|     |                    |                  |           |                           |            |               |                                   |                             |               |       |       |  |
|     |                    |                  |           |                           |            |               |                                   |                             |               |       |       |  |
|     |                    |                  |           |                           | (          | SummaryRevisi | onDataUplo                        |                             |               |       |       |  |
|     | CONTR              | NILOUS REVIS     | STON NO   | - 5 ( Of Vear 201         | 5)         |               |                                   |                             |               |       |       |  |
|     | contra             | 100005 REVIE     | non no    | 5 ( 01 101 201            | <i>,</i>   | Import All Da | ata Successfully                  |                             |               |       |       |  |
|     | Selected /         | AC No 002        | Pa        | rt No 001                 |            |               |                                   |                             |               |       |       |  |
|     |                    |                  |           |                           |            |               | ОК                                |                             |               |       |       |  |
|     |                    |                  |           |                           | l          |               |                                   |                             |               |       |       |  |
|     |                    |                  |           |                           |            |               |                                   |                             |               |       |       |  |
|     |                    |                  |           |                           |            |               |                                   |                             |               |       |       |  |

- Data entry of Form 6 can be carried offline only and data would be stored on local machine.
   Whenever the internet connectivity it would be uploaded on central server from the Data Upload user interface screen.
- 4. Data entry of Form 7 / Form 8 / Form 8A and service voter is online so please ensure internet connectivity.

| Process     | : Authentication                                                             |
|-------------|------------------------------------------------------------------------------|
| Description | : In this login screen, enter Username and password provided by the Election |
|             | Department.                                                                  |

| Sign In on Server   |            |
|---------------------|------------|
| User Id<br>Password | admin<br>1 |
|                     |            |

Process: Selection of PartDescription: In this screen, Select AC No and Part No and click button Select Part No.

| Select Part No |                |
|----------------|----------------|
|                |                |
|                | Logged In      |
| AC No          | 001 💌          |
| Part No        | 001 👻          |
|                |                |
|                | Select Part No |
|                |                |
|                |                |
|                |                |

Process: Selection of Form 6, 7, 8 and 8ADescription: For Form 6 /7 / 8 and 8 A, 6A, Update Form6AYou can select any option from the menu for respective form to enter data.Form 6 data goes at local machine.Form 7, Form 8 and Form 8A, Form6A, Update Form6A go to UPLOADED database at State level. In thisform you can also see, selected AC No and Part No are displayed.

| 🖳 Summ | nary Revision Data Uplo | ad Software      |           |                                         |                  |             | and a second                | -             |      |       |  | - 0 <b>X</b> |
|--------|-------------------------|------------------|-----------|-----------------------------------------|------------------|-------------|-----------------------------|---------------|------|-------|--|--------------|
| Login  | Select Part Number      | Application Form | Data Work | Check Duplicate Records                 | BLO's Check List | Update Data | Service Electors Entry Form | Copy Database | Help | Close |  |              |
|        |                         | Form 6           |           |                                         |                  |             |                             |               |      |       |  |              |
|        |                         | Form /           |           |                                         |                  |             |                             |               |      |       |  |              |
|        |                         | Form 8A          |           |                                         |                  |             |                             |               |      |       |  |              |
|        | 5                       | Form 6A          | IVI       | vision Data Upload Software Version 2.6 |                  |             |                             |               |      |       |  |              |
|        |                         | UpdateForm6/     | A         |                                         |                  | b           | eta.                        |               |      |       |  |              |
|        |                         |                  |           |                                         |                  |             |                             |               |      |       |  |              |
|        |                         |                  |           |                                         |                  |             |                             |               |      |       |  |              |
|        |                         |                  |           |                                         |                  |             |                             |               |      |       |  |              |
|        |                         |                  |           |                                         |                  |             |                             |               |      |       |  |              |
|        |                         |                  |           |                                         |                  |             |                             |               |      |       |  |              |
|        |                         |                  |           |                                         |                  |             |                             |               |      |       |  |              |
|        |                         |                  |           |                                         |                  |             |                             |               |      |       |  |              |
|        | Selected AC             | No 089           | Par       | t <mark>N</mark> o 001                  |                  |             |                             |               |      |       |  |              |
|        |                         |                  |           |                                         |                  |             |                             |               |      |       |  |              |
|        |                         |                  |           |                                         |                  |             |                             |               |      |       |  |              |
|        |                         |                  |           |                                         |                  |             |                             |               |      |       |  |              |
|        |                         |                  |           |                                         |                  |             |                             |               |      |       |  |              |
|        |                         |                  |           |                                         |                  |             |                             |               |      |       |  |              |
|        |                         |                  |           |                                         |                  |             |                             |               |      |       |  |              |
|        |                         |                  |           |                                         |                  |             |                             |               |      |       |  |              |
|        |                         |                  |           |                                         |                  |             |                             |               |      |       |  |              |
|        |                         |                  |           |                                         |                  |             |                             |               |      |       |  |              |
|        |                         |                  |           |                                         |                  |             |                             |               |      |       |  |              |
|        |                         |                  |           |                                         |                  |             |                             |               |      |       |  |              |

| Process: Form 6 submission and navigatioDescription: Data Entry Form for Form 6, youdisplays records from the local machine.                                                 | n<br>can also navigate between available records. This form                                                                                   |
|----------------------------------------------------------------------------------------------------|----------------------------------------------------------------------------------------------------|
| Form6                                                                                                    | Applicant's Image                                                                                                    |
| Select Language V1-Bengali Ex. For Form No 1 of Part No 102 Of ManendraGarh Assembly In Year 2011(20 Form No 2012S25089001A0001 1. Applicant Details Name Bengali English V2 | Format 6<br>(See Rule 13 (1) and 26)<br>for inclusion of name in Electoral Roll<br>D11S26002102A0001 )<br>Load Image                          |
| ্রভেত্তকর Ratatakar V2                                                                                                    | Cop mage     Delete Image     Delete Image                                                                                                    |
| essese Karakarak (dd/MM/yyyy)                                                                                                    | Section Number                                                                                                    |
| ✓         DOB:         19/08/1959         ■         1 January         2012         ▼         Age as on Year:         52                                                      | <ul> <li>Section Name</li> <li>সাবলোৱা</li> </ul>                                                                                             |
| Month: 5 - Gender: Male - Bith Place: Kolkata                                                                                                    | Apartment / House No. 121 AB                                                                                                    |
|                                                                                                    | Street / Area / Circle / Mohalla / Road সাত্রশোভা                                                                                             |
| Town:                                                                                                    | সাওুবা<br>Town / Village সাতপোত্রা                                                                                                    |
| Mobile No: 9911665544 Email ID: sdhjsdh@jk.com                                                                                                    | Post Office Karimpur                                                                                                    |
| Applicant's Relationship Father -                                                                                                    | Pin Code 110012                                                                                                    |
| Father / Mother / Husband's Name                                                                                                    |                                                                                                    |
| Bengali English V2                                                                                                    |                                                                                                    |
| স্থানিয়েংগনিন্ন্নুন্নুন্বীয়বয়বয় Kiraparapar                                                                                                    |                                                                                                    |
| Father / Mother / Husband's Last Name                                                                                                    | 4. Electoral photo identity card No. (If issued) to                                                                                           |
| Bengali English V2                                                                                                    | O Yes  No Issue Date                                                                                                    |
| Recorded Indicated                                                                                                    | Electors Card No. (If already issued)                                                                                                    |
| <ol> <li>Details of member(s) of applicant's family already included in the current electoral rol<br/>the Constituency :</li> <li>(1)</li> <li>(2)</li> </ol>                | I of Full address of former place of residence                                                                                                |
| (1) (2)<br>Name                                                                                                    | Add Edit Delete Cancel                                                                                                    |
| Relationship with Applicant                                                                                                    |                                                                                                    |
|                                                                                                    | HIRST RECORD Next Record Previous Record Last Record                                                                                          |
| Serial No in that Part.                                                                                                    | Search Form No                                                                                                    |
| Elector's Photo Identity Card No. (If issued) to                                                                                                    | Note-You can choose only existing section in control table if you want<br>to change section then can again try after update the control table |
| Place: New Delhi Form Recieving Date: 26/02/2011                                                                                                    | 2 🔻                                                                                                    |

Process: Submission of Form 7Description: Data Enter Form for Form 7. The data goes to UPLOADED database at State Level.To view records, enter serial no. of the voter and this will display the specific record. This form readsrecords from the main list or 'Mother Roll'

| Select Language                                                | Application for                       | F<br>See Rule]<br>r objecting inclusion or se | ormat 7<br>13 (2)\and 26]<br>æking deletion of name in Ele | ctoral Roll              |                              |                        |
|----------------------------------------------------------------|---------------------------------------|-----------------------------------------------|------------------------------------------------------------|--------------------------|------------------------------|------------------------|
| Default-English                                                | • • • •                               | N 1 (D .) N 100                               | 011 L C L A                                                | V 0011/001100            |                              | 49 - 10                |
| Elector's Serial No 55 Show F                                  | EX. For Fo                            | irm No                                        | Or ManendraGam Assembly                                    | © Suo-Moto ⊘             | By Application               | Y.                     |
| Application for the objection on inclusion                     | of name in Electoral Roll             |                                               | ( Relevent at the                                          | time of Prepration/S     | ummary Revision of Elect     | oral Roll )            |
| Application for the objection on deletion o                    | f name in Electoral Roll              |                                               | (Relevent at the                                           | time of Continuous re    | evision of Electoral Roll af | terfinal publication ) |
| articulars of the person whose name inclusion                  | on has been objected                  | Samir                                         | 24                                                         | Mobile No                | 8878787879                   |                        |
| umame (If Any)                                                 |                                       | Ghosh                                         |                                                            | Email ID                 | gg@gmail.com                 | 2                      |
| Part Details of Electrol Roll in which his/her                 | Name is included                      | 1                                             | Objectioner Details                                        | 3 11 11                  |                              |                        |
| Part No 1 In the Photo Identity Card No of Elector(If Issued)  | at Part his/her Serial No<br>RHC00004 | 448                                           | Sumame (If Any)<br>Gender                                  |                          | •                            |                        |
| (Relation)Father/Mother/Husband Father                         | v                                     |                                               | Part number of Electoral Ro                                | ll in which objector's r | name is included :           |                        |
| Name Of Father/Mother/Husband Sushil                           |                                       |                                               |                                                            |                          | MODIIE NO                    |                        |
| Sumame (If Any) Ghosh                                          |                                       | ].                                            | His/her serial number in tha                               | t part :                 | Email ID                     |                        |
| Particulars of place of ordinary residence of                  | objector/person seeking del           | etion (Full Address)                          |                                                            |                          |                              |                        |
| Section No 1 Section Name                                      | Satapota                              |                                               |                                                            | A                        | partment / House no.: 0      | 052                    |
| Street / Area /Locality/ Mohalla /Road:                        | Satapota                              |                                               | Town / Village:                                            | Satpota                  | Post Office: K               | arimpur                |
|                                                                | aluka /Mandal/Thana : 🗍               | RANAGHAT                                      | District:                                                  | NADIA                    |                              |                        |
| Pin Code: 110012 Tehsil /T                                     |                                       |                                               |                                                            |                          |                              |                        |
| Pin Code: 110012 Tehsil /T<br>Reason(s) for objection/deletion |                                       | •                                             |                                                            |                          |                              |                        |

Process: Submission of Form 8Description: Data Entry Form for Form 8. The data goes to UPLOADED database at State Level.To view records, enter serial no. of the voter and this will display the specific record. This form readsrecords from the main list or 'Mother Roll'

| n 8                                        |                                                                 |                                                                                          |
|--------------------------------------------|-----------------------------------------------------------------|------------------------------------------------------------------------------------------|
|                                            | Fo                                                              | mat 8 Applicant's Image                                                                  |
|                                            | (See Ru                                                         | + 13 (1) and 22)                                                                         |
|                                            | Application For Correction                                      | 1 to Particulars Entered in Electoral Koll                                               |
| lector's Serial No 78                      | Show Record from Database                                       |                                                                                          |
|                                            |                                                                 |                                                                                          |
| orm No 2012S250890                         | 01C0090 O Suo-Moto O By Application                             |                                                                                          |
| x. For Form No 1 of Part No 102            | Of ManendraGarh Assembly In Year 2010(2010S26002102C0           | 01) Crop Ima                                                                             |
| . Applicant Detail's                       | NI 1/4 NI 1/5                                                   | Delete Ima                                                                               |
| Name (English)                             | Name VI Name V2                                                 | 2. Particulars of place of present ordinary residence(Full Address)                      |
|                                            | Interes V1                                                      | House No : 0101                                                                          |
| Ghosh                                      |                                                                 |                                                                                          |
|                                            |                                                                 | Section No                                                                               |
| Part No of Electoral Roll :                | 1 Serial No in that part : 78                                   | Street / Area / Locality / Mohalla / Road: Satapota                                      |
| DOB: 11/05/2012 -                          | 1. January 2012 - Age as on Year: 24                            | Town / Village     Satpota                                                               |
| Month: 0 -                                 | Gender Male 💌                                                   | Post Office Karimpur                                                                     |
| Mobile No:                                 | Email ID:                                                       | Pin Code : 110012                                                                        |
| Applicant's Relationship Fat               | her v                                                           | Tehsil / Taluka/ Mandal / Thana: RANAGHAT                                                |
| Father / Mother / Husband's N<br>(English) | lame Name V1 Name V2                                            | District: NADIA                                                                          |
| Nilkamal                                   | সীলকনল                                                          | 4. Details of entries to be corrected :                                                  |
| Father /Mother/Husband's Sum<br>(English)  | name (If Any)<br>Sumame V1 Sumame V2                            | Name Age Father/Mother/Husband Name                                                      |
| Ghosh                                      | ঘোৰ                                                             | Gender Address Photo                                                                     |
| Ghosh                                      | ाग<br>ity Card (if issued, in this or some other constituency.) | Gender Address Froto                                                                     |
| Flector's Photo Identity Card N            | umber :                                                         | Note-You can choose only existing section in control table if you want to change section |
| Name of the Constituency :                 |                                                                 | then can again try after update the control table Section Data.                          |
|                                            |                                                                 | Upload On Server                                                                         |
| Place                                      | Form Receiving Date 11/05/2012                                  |                                                                                          |

| Process        | : Submission of Form 8A for transposition within AC                                          |
|----------------|----------------------------------------------------------------------------------------------|
| Description    | : Data Enter Form for Form 8A. The data goes to UPLOADED database at State Level.            |
| To view recor  | ds, enter serial no. of the voter and this will display the specific record. This form reads |
| records from t | he main list or 'Mother Roll'                                                                |

| Form 8A                                                                                                    |                                                                                                    |
|----------------------------------------------------------------------------------------------------|----------------------------------------------------------------------------------------------------|
| Select Language Form 8 A<br>(See rule 13(4) and 26)<br>Default-English                                                                                                    | ectoral Roll                                                                                                    |
| Elector's Part No Elector's Serial No 66 Show Record from Database                                                                                                    |                                                                                                    |
| Ex. For Form No 1 of Part No 102 Of ManendraGarh Assembly In Year 2010(2010S26002102D000                                                                                                    | Whose entry is to be transposed : Applicant Self       1)                                                                                                |
| Name     Tapas     Sumame(If Any)     Ghosh       Part number of electoral roll in which his/her name is included :     1                                                                                                    | Mobile No<br>Email ID                                                                                                    |
| His/her serial number in that part : 66 Elector's Photo Identity Card number                                                                                                    | er (If issued ) : RHC1156710                                                                                                    |
| Applicant Relation Father Father/Mother/Husband's Name Santosh     2.That part number whose entry is to be transposed     2                                                                                                    | Sumame(If Any) Ghosh                                                                                                    |
| 3. Address details<br>House No: 0053                                                                                                    |                                                                                                    |
| Section no 1 - Chhot Mudagachha Uttarapada 🔹 Str                                                                                                    | reet/Area/Locality/Mohalla / Road: Chhot Mudagachha Uttarapada                                                                                           |
| Village/Town: Muragacha Post Office Karimpur                                                                                                    | Pin Code 110012                                                                                                    |
| Tehsil/Taluka/Mandal/Thana:       RANAGHAT       District       NADIA         5. Details of applicant :       Name:       Sumame(If Any):       Sumame(If Any):         Part number of electoral roll in which his/her name is included :       Sumame(If Any):       Sumame(If Any): | 4. Period of continuous residence at the above address on the date of application :<br>Year: 3 		 Month: 3                                               |
| His/her serial number in that part :<br>Elector's Photo Identity Card number (if issued ) :<br>Mobile No: Email ID:                                                                                                    | Note-You can choose only existing section in control table if you want to change section then can again try after update the control table Section Data. |
| Place: New Delhi Form Recieving Date: 11/05/2012                                                                                                    | Upload on Server                                                                                                    |

| Process: Submission of Form 6A registration of NRI Voter'sDescription: Data Enter Form for Form 6A. The data goes to UPLOADED database at State Level.To view records, enter serial no. of the voter and this will display the specific record. This form readsrecords from the main list or 'Mother Roll' |                                |                                |                                                             |                                                          |                                 |                   |                          |               |
|----------------------------------------------------------------------------------------------------|--------------------------------|--------------------------------|-------------------------------------------------------------|----------------------------------------------------------|---------------------------------|-------------------|--------------------------|---------------|
| n6A                                                                                                    | 1                              |                                |                                                             | 1                                                        | l                               |                   |                          | é             |
| Select Language<br>V1-Bengali<br>Ex. For Form No 1 of Part No 1<br>Form No 2012S25089                                                                                                    | O2 Of ManendraGath As 001E0067 | App<br>sembly In Year 2010(201 | Fom<br>(See Ri<br>lication for inclusion<br>0S26002102A0001 | nat 6A<br>ule 8 B)<br>of name in Electo<br>)             | oral Roll                       | A                 | oplicant's Image         |               |
| 1. Applicant Details                                                                                                    |                                |                                |                                                             |                                                          |                                 |                   |                          |               |
| Name Bengali                                                                                                    | English                        | V2                             |                                                             |                                                          |                                 |                   | AN                       | Delete Image  |
| Sumame Bengali                                                                                                    | English                        | V2                             |                                                             | 2. Particular                                            | s of place of ordinary Resid    | dence in india (  | Full Address as given in | passport)     |
|                                                                                                    |                                |                                |                                                             | Section Num                                              | nber                            | 2 🔻               |                          |               |
| (dd/MM/yyyy)<br>DOB: 11/05/2012                                                                                                    | Gender :                       | ➡ Birth Place:                 |                                                             | Section Nam                                              | ne                              | ओवर्सीज़ इले      | स्टर                     | •             |
|                                                                                                    |                                |                                |                                                             | Apartment / House No.                                    |                                 |                   |                          |               |
| Village /<br>Town:                                                                                                    | District:                      | State:                         |                                                             | Street / Area / Circle / Mohalla / Road ओवर्सीज़ इलेक्टर |                                 |                   |                          |               |
| Mobile No:                                                                                                    | Email ID:                      |                                |                                                             | Town / Village                                           |                                 | সাতশোভা           |                          |               |
| Applicant's Relationship                                                                                                    | •                              |                                |                                                             | Post Office                                              |                                 | Karimpur          |                          |               |
| Father / Mother / Husband's                                                                                                    | Name                           |                                | Pin Code                                                    |                                                          |                                 | 110012            |                          |               |
| Bengali                                                                                                    | English                        | V2                             | V2                                                          |                                                          | Tehsil / Taluka / Mandal /Thana |                   | রাণাঘট                   |               |
| Father ( Mathew ( ) hasher d'                                                                                                    | Leat Name                      |                                |                                                             | District                                                 |                                 | গণীয়া            |                          |               |
| Bengali                                                                                                    | English                        | V2                             |                                                             | 4. Electoral p                                           | hoto identity card No. (If is:  | sued) to          |                          |               |
|                                                                                                    |                                |                                |                                                             | Ver O                                                    | No. Electors Card No. (         | (If already issue | d)                       | Issue Date    |
|                                                                                                    |                                |                                |                                                             | 0 103 0                                                  |                                 | (ii direddy issue | u)                       | 11/00/2012    |
| Passport No                                                                                                    | 5                              | VISA No                        |                                                             |                                                          | Absent Date                     |                   | /05 /0010                |               |
|                                                                                                    |                                | VISA Type                      | _                                                           | _                                                        | , boon bato                     | 1                 | /05/2012                 |               |
| Passport Issue Place                                                                                                    |                                | VISA Issue Date                | 11/05/2012                                                  |                                                          | Absent reason                   |                   |                          |               |
|                                                                                                    |                                | VISA Issue Place               | 17/03/2012                                                  |                                                          | Residential Address(Ab          | road)             |                          |               |
| Passport Issue Date 11                                                                                                    | /05/2012                       |                                |                                                             |                                                          |                                 |                   |                          |               |
| Pagent Evpiny Date                                                                                                    | /05 /2012                      | VISA Expiry Date               | 11/05/2012                                                  |                                                          | Office Address(Abroad)          | )                 |                          |               |
|                                                                                                    | /05/2012                       | VISA Authority                 |                                                             |                                                          |                                 |                   |                          |               |
| Place:                                                                                                    | For                            | m Recieving Date: 11/          | 05/2012 🔻                                                   |                                                          |                                 |                   | <u>S</u> ave             | <u>C</u> lear |

Process: Submission of UpdateForm6A for Modification of NRI Voter'sDescription: Data Enter Form for UpdateForm6A. The data goes to UPLOADED database at StateLevel. To view records, enter serial no. of the voter and this will display the specific record. This formreads records from the main list or 'Mother Roll'

| ne Update Form6A                                                                                                    |                                                                                                    |
|----------------------------------------------------------------------------------------------------|----------------------------------------------------------------------------------------------------|
| Format Update                                                                                                    | e 6A Applicant's Image                                                                                                    |
| Application For Correction to Partic                                                                                                    | culars Entered in Electoral Roll                                                                                                    |
| Elector's Serial No 20 Show Record from Database<br>Form No 2012S25089001F0066 Suo-Moto  By Application<br>Ex. For Form No 1 of Part No 102 Of ManendraGarh Assembly In Year 2010(2010S26002102C0001)<br>1. Applicant Detail's | Load Image<br>Crop Image<br>Delete Image                                                                                                    |
| Name (English) Name V1 Name V2                                                                                                    | 2. Particulars of place of present ordinary residence(Full Address)                                                                                                    |
| Sumame (if any)(English) Lastname V1 Lastname V2                                                                                                    | House No : 0057                                                                                                    |
| Adhikari অধিবরী                                                                                                    | Section No 1 - Satapota -                                                                                                    |
| Part No of Electoral Roll : 1 Serial No in that part : 20                                                                                                    | Street / Area / Locality / Mohalla / Road: Satapota                                                                                                    |
| DOB: 09/02/1985 - Gender Male -                                                                                                    | Town / Village Satpota                                                                                                    |
| Mobile No: 9679757875 Email ID:                                                                                                    | Post Office Karimpur                                                                                                    |
|                                                                                                    | Pin Code : 110012                                                                                                    |
| Applicant's Kelationship                                                                                                    | Tehsil / Taluka/ Mandal /Thana: RANAGHAT                                                                                                    |
| Father / Mother / Husband's Name V1 Name V2                                                                                                    | District: NADIA                                                                                                    |
| Mahadeb নমানৰ<br>Father /Mother/Husband's Sumame<br>(If Any) English Sumame V1 Sumame V2<br>Adhikari আহিলয়ী                                                                                                    | 4. Details of entries to be corrected :         Name       Age         Father/Mother/Husband Name       Passport and Visa         Gender       Address         Photo                                                              |
| 3. Details of Elector's Photo Identity Card (if issued, in this or some other constituency )     Elector's Photo Identity Card Number :     Name of the Constituency :     Place     Form Receiving Date: 11/05/2012           | Note-You can choose only existing section in control table if you want to change section then can again try after update the control table Section Data.         Upload On Server         Click For Edit Visa and Passport detail |

| Process     | : Selection of menu option to view uploaded data or to upload Form 6 data |
|-------------|---------------------------------------------------------------------------|
| Description | : You can view the brief and detailed report of 'uploaded' data.          |

| 🖳 Summary Revision Data Upload Software | e                                        |                                 |                             | -             | Linese.    | X |
|-----------------------------------------|------------------------------------------|---------------------------------|-----------------------------|---------------|------------|---|
| Login Select Part Number Application    | on Form Data Work Check Duplicate Record | ds BLO's Check List Update Data | Service Electors Entry Form | Copy Database | Help Close |   |
|                                         | Upload Form 6 Data                       |                                 |                             |               |            |   |
|                                         | View Uploaded Data 🔸                     | Brief report                    |                             |               |            |   |
|                                         | Delete Uploded Data                      | Detail Report                   |                             |               |            |   |
| Sumn                                    | nary Revision Data                       | Unload Software                 | Version 2.6                 |               |            |   |
| Ourin                                   | nary novioion Data                       | opioud continuit                | V0101011 2.0                |               |            |   |
|                                         |                                          | b                               | eta.                        |               |            |   |
|                                         |                                          |                                 |                             |               |            |   |
|                                         |                                          |                                 |                             |               |            |   |
|                                         |                                          |                                 |                             |               |            |   |
|                                         |                                          |                                 |                             |               |            |   |
|                                         |                                          |                                 |                             |               |            |   |
|                                         |                                          |                                 |                             |               |            |   |
|                                         |                                          |                                 |                             |               |            |   |
|                                         |                                          |                                 |                             |               |            |   |
| Selected AC No 089                      | Part No 001                              |                                 |                             |               |            |   |
|                                         |                                          |                                 |                             |               |            |   |
|                                         |                                          |                                 |                             |               |            |   |
|                                         |                                          |                                 |                             |               |            |   |
|                                         |                                          |                                 |                             |               |            |   |
|                                         |                                          |                                 |                             |               |            |   |
|                                         |                                          |                                 |                             |               |            |   |
|                                         |                                          |                                 |                             |               |            |   |
|                                         |                                          |                                 |                             |               |            |   |
|                                         |                                          |                                 |                             |               |            |   |
|                                         |                                          |                                 |                             |               |            |   |
|                                         |                                          |                                 |                             |               |            |   |
|                                         |                                          |                                 |                             |               |            |   |

| Process : Uploading of data to 'UP<br>Description : You can upload the Form<br>state level. Either you can export all or sp<br>machine and transfer the records to 'UPL | PLOADED' on 6 data from<br>becific record<br>OADED' da | latabase<br>your local<br>s. This form<br>tabase kept | machine to<br>n reads data<br>at the State | uploaded da<br>from local<br>/ UT level. | atabase kept       | at the              |
|----------------------------------------------------------------------------------------------------|--------------------------------------------------------|-------------------------------------------------------|--------------------------------------------|------------------------------------------|--------------------|---------------------|
| Upload FORM-6 Data                                                                                                    | _                                                      |                                                       |                                            | _                                        |                    | X                   |
| Select Database                                                                                                    |                                                        |                                                       |                                            |                                          |                    |                     |
| Database Path C:\Users\SHADAB\Desktop\ERMS FOR WEST BENG.<br>Search Criteria                                                                                            | AL(MAIN)\Summary Re                                    | vision Upload Softwa                                  | are\Summary Revision                       | n\SummaryRevisionD                       | ataUpload\SummaryF | Revision Data Uplo; |
| AC No 089   Part No 001                                                                                                    |                                                        |                                                       |                                            |                                          |                    |                     |
| Date From 26/02/2012 V To 26/02/2012 V                                                                                                    |                                                        |                                                       |                                            |                                          |                    |                     |
| Show Data Cancel                                                                                                    |                                                        |                                                       |                                            |                                          |                    |                     |
| Select All                                                                                                    |                                                        |                                                       |                                            |                                          | Total Reco         | ords==>1            |
| Please Select the record Photo Form No                                                                                                    | Suo-Moto                                               | State Code                                            | AC No                                      | Part No                                  | Name               | Name V1             |
| ► 2012S25089001                                                                                                    | . N                                                    | S25                                                   | 89                                         | 1                                        | Ratatakar          | ্রডডকর              |
|                                                                                                    |                                                        |                                                       |                                            |                                          |                    |                     |
|                                                                                                    |                                                        |                                                       |                                            |                                          |                    |                     |
|                                                                                                    |                                                        |                                                       |                                            |                                          |                    |                     |
|                                                                                                    |                                                        |                                                       |                                            |                                          |                    |                     |
|                                                                                                    |                                                        |                                                       |                                            |                                          |                    |                     |
|                                                                                                    |                                                        |                                                       |                                            |                                          |                    |                     |
|                                                                                                    |                                                        |                                                       |                                            |                                          |                    |                     |
|                                                                                                    |                                                        |                                                       |                                            |                                          |                    |                     |
|                                                                                                    |                                                        |                                                       |                                            |                                          |                    |                     |
|                                                                                                    |                                                        |                                                       |                                            |                                          |                    |                     |
|                                                                                                    |                                                        |                                                       |                                            |                                          |                    |                     |
|                                                                                                    |                                                        |                                                       |                                            |                                          |                    | Þ                   |

Process: To view brief report on uploaded dataDescription: You can view brief report of uploaded data of any Form 6 / 7 / 8 and 8A. This formreads AC No, Part No and selects Form to view the records.

| Uploaded [ | Data Brief Repo    | ort         |          |             |        |                |         |                                              |                      |
|------------|--------------------|-------------|----------|-------------|--------|----------------|---------|----------------------------------------------|----------------------|
| AC No      | 001 🔻              | Part No 001 | •        | Form 7      | •      | Date 07/30/201 | 1 💷 🔻   | Show Uploa<br>Total F                        | aded Data            |
|            | Elector's<br>Photo | Form No     | Suo-Moto | Name        | Sumame | Mobileno       | EmailId | Electoral<br>registration<br>officer ordered | Database<br>updated? |
|            |                    | 2010U07001  | Y        | amar kumari |        |                |         |                                              |                      |
|            |                    |             |          |             |        |                |         |                                              |                      |
|            |                    |             |          |             |        |                |         |                                              |                      |
|            |                    |             |          |             |        |                |         |                                              |                      |
|            |                    |             |          |             |        |                |         |                                              |                      |
|            |                    |             |          |             |        |                |         |                                              |                      |
|            |                    |             |          |             |        |                |         |                                              |                      |
| success    |                    |             |          |             |        |                |         |                                              |                      |

Process : To view uploaded data detailed report Description : You can view detailed report of uploaded data for any Form 6 / 7 / 8 and 8A. This form takes AC No, Part No and Form type to display detailed report of 'uploaded' data from State / UT level database.

| Upl | oaded D | ata Detail Rep     | oort          |          |         |           |           |           |                 |                      |       |
|-----|---------|--------------------|---------------|----------|---------|-----------|-----------|-----------|-----------------|----------------------|-------|
|     | AC No   | 001 •              | Part No 001   | ▼ Fo     | pm 7    | ▼ Date 07 | 7/30/2011 | C         | Show Uploaded D | ata<br>Total Form 7= | ==>1  |
|     |         | Elector's<br>Photo | Form No       | Suo-Moto | St_Code | Ac No     | Part No   | Inclusion | Objection       | Name                 | Sumar |
|     |         |                    | 2010U07001001 | Y        | U07     | 001       | 001       |           | V               | amar kumari          |       |
|     |         |                    |               |          |         |           |           |           |                 |                      |       |
|     |         |                    |               |          |         |           |           |           |                 |                      |       |
|     |         |                    |               |          |         |           |           |           |                 |                      |       |
|     |         |                    |               |          |         |           |           |           |                 |                      |       |
|     |         |                    |               |          |         |           |           |           |                 |                      |       |
|     |         |                    |               |          |         |           |           |           |                 |                      |       |
|     |         |                    |               |          |         |           |           |           |                 |                      |       |
|     |         |                    |               |          |         |           |           |           |                 |                      |       |
|     | •       |                    |               |          |         |           |           |           |                 |                      | Þ     |
|     | success | \$                 |               |          |         |           |           |           |                 |                      |       |
|     |         |                    |               |          |         |           |           |           |                 |                      |       |

User Manaul for Summary Revision Data Upload Software

Process: Deletion of uploaded dataDescription: You can delete any record of uploaded data for any Form 6 / 7 / 8 and 8A if requiredusing this form. Select AC No, Part No and select form type, the select all or specific records, thenclick on 'delete uploaded data' button to delete the records from State / UT level database.

| De | lete Uplo          | oaded Data        |                    |                                    |                              |            |            |          |             | ×            |
|----|--------------------|-------------------|--------------------|------------------------------------|------------------------------|------------|------------|----------|-------------|--------------|
|    | AC No<br>This form | 001 F             | Part No 001        | Form     Form which have not appoi | 7 v<br>nted the Appointing C | Date 07/30 | 0/2011 🔲 🔻 | Show Upl | oaded Data  |              |
|    |                    | Select the record | Elector's<br>Photo | Form Number                        | SuoMoto                      | St_Code    | AC No      | AC No    | Insertion   | For Deletion |
|    |                    |                   |                    | 2010U07001001                      | Y                            | U07        | 001        | 001      |             |              |
|    |                    |                   |                    |                                    |                              |            |            |          |             |              |
|    |                    |                   |                    |                                    |                              |            |            |          |             |              |
|    |                    |                   |                    |                                    |                              |            |            |          |             |              |
|    |                    |                   |                    |                                    |                              |            |            |          |             |              |
|    |                    |                   |                    |                                    |                              |            |            |          |             |              |
|    |                    |                   |                    |                                    |                              |            |            |          |             |              |
|    |                    |                   |                    |                                    |                              |            |            |          |             |              |
|    | •                  |                   |                    |                                    |                              |            |            |          |             | Þ.           |
|    | success            | 5                 |                    |                                    |                              |            |            |          | Delete Uplo | aded Data    |
|    |                    |                   |                    |                                    |                              |            |            |          |             |              |

| Process     | : To view duplicate records in database                          |
|-------------|------------------------------------------------------------------|
| Description | : To check duplicate records in database, select the menu option |

| 🚽 Sumn | hary Revision Data Uplo | oad Software     |           |                                                        |                  |             | Color- Color-               |               |      | 1.100 |  |
|--------|-------------------------|------------------|-----------|--------------------------------------------------------|------------------|-------------|-----------------------------|---------------|------|-------|--|
| Login  | Select Part Number      | Application Form | Data Work | Check Duplicate Records<br>Without Photo<br>With Photo | BLO's Check List | Update Data | Service Electors Entry Form | Copy Database | Help | Close |  |
|        | 5                       | Summary          | / Revi    | sion Data U                                            | pload So         | oftware     | Version 2.6                 |               |      |       |  |
|        |                         |                  |           |                                                        |                  | b           | eta.                        |               |      |       |  |
|        |                         |                  |           |                                                        |                  |             |                             |               |      |       |  |
|        |                         |                  |           |                                                        |                  |             |                             |               |      |       |  |
|        |                         |                  |           |                                                        |                  |             |                             |               |      |       |  |
|        |                         |                  |           |                                                        |                  |             |                             |               |      |       |  |
|        | Selected A              | C No 089         | Par       | t No 001                                               |                  |             |                             |               |      |       |  |
|        |                         |                  |           |                                                        |                  |             |                             |               |      |       |  |
|        |                         |                  |           |                                                        |                  |             |                             |               |      |       |  |
|        |                         |                  |           |                                                        |                  |             |                             |               |      |       |  |
|        |                         |                  |           |                                                        |                  |             |                             |               |      |       |  |
|        |                         |                  |           |                                                        |                  |             |                             |               |      |       |  |
|        |                         |                  |           |                                                        |                  |             |                             |               |      |       |  |
|        |                         |                  |           |                                                        |                  |             |                             |               |      |       |  |

Process: View duplicate recordsDescription: Choose AC No and desired language then click on 'Show Duplicate Data' button

| Check Duplicate Records |                 | * |
|-------------------------|-----------------|---|
| Select Language         |                 |   |
| AC No                   | 089 -           |   |
| Select Language         | Default-English |   |
| success                 |                 |   |
|                         |                 |   |
|                         |                 |   |

|                | Of Duplicate Electors | of Assembly Constituency | Number 8 | 9         |                                                      |        |
|----------------|-----------------------|--------------------------|----------|-----------|------------------------------------------------------|--------|
| Elector's Name | Surname               | Relative's Name          | Part No  | Serial No | Section<br>Name                                      | Repeat |
| (1)            | (2)                   | (3)                      | (4)      | (5)       | (6)                                                  | (7)    |
| Lakshmirani    | Sardar                | Sukumar                  | 2        | 484       | <sup>1</sup> Chhot<br>Mudagachha<br>Uttarapada       | 2      |
| Lakshmirani    | Sardar                | Sukumar                  | 2        | 492       | <sup>1</sup> Chhot<br>Mudagachha<br>Uttarapada       | 2      |
| Pankaj         | Biswas                | Paresh                   | 2        | 862       | <sup>2</sup> Chhot<br>Mudagachha<br>Dakshinapad<br>a | 2      |
| Pankaj         | Biswas                | Paresh                   | 2        | 863       | <sup>2</sup> Chhot<br>Mudagachha<br>Dakshinapad<br>a | 2      |
| Sabitri        | Das                   | Rabindranath             | 1        | 136       | 1 Satapota                                           | 2      |
| Sabitri        | Das                   | Rabindranath             | 1        | 232       | 1 Satapota                                           | 2      |
| Sundari        | Das                   | Purnachandra             | 1        | 108       | 1 Satapota                                           | 2      |
| Sundari        | Das                   | Purnachandra             | 1        | 111       | 1 Satapota                                           | 2      |
| Uttam          | Adhikari              | Prafulla                 | 2        | 4         | <sup>1</sup> Chhot                                   | 2      |

| Process     | : View duplicate records with photos                                           |
|-------------|--------------------------------------------------------------------------------|
| Description | : Choose AC No and desired language then click on 'Show Duplicate Data' button |

| Check Duplicate Reco | ords            | ×                              |
|----------------------|-----------------|--------------------------------|
| Select Language      |                 |                                |
| AC No                | 089 🔻           |                                |
| Part No              | 1-40 🔹          |                                |
| Select Language      | Default-English | <b>~</b>                       |
|                      |                 | Get Data Show Duplicate Report |
|                      |                 |                                |
|                      |                 |                                |

|                     |               | List Of Duplicate E | Electors of Assen | bly Constituency Nu | mber_ |            |              |          |                                   |        |   |
|---------------------|---------------|---------------------|-------------------|---------------------|-------|------------|--------------|----------|-----------------------------------|--------|---|
|                     | Picture       | Elector's Name      | Surname           | Relative's Name     | AC No | Part<br>No | Serial<br>No | No<br>No | ection<br>Name                    | Repeat |   |
|                     | (1)           | (2)                 | (3)               | (4)                 | (5)   | (6)        | (7)          | (8)      | (9)                               | (10)   |   |
|                     | $\mathcal{Q}$ | Lakshmirani         | Sardar            | Sukumar             | 89    | 2          | 484          | 1        | Chhot<br>Mudagachha               | 2      | E |
|                     | 0             | Lakshmirani         | Sardar            | Sukumar             | 89    | 2          | 492          | 1        | Uttarapada<br>Chhot<br>Mudagachha | 2      |   |
|                     |               | Pankaj              | Biswas            | Paresh              | 89    | 2          | 862          | 2        | Uttarapada<br>Chhot<br>Mudagachha | 2      |   |
|                     |               | Pankaj              | Biswas            | Paresh              | 89    | 2          | 863          | 2        | Chhot<br>Mudagachha               | 2      |   |
|                     | 6             | Sabitri             | Das               | Rabindranath        | 89    | 1          | 136          | 1        | Satapota                          | 2      |   |
|                     | 0             | Sabitri             | Das               | Rabindranath        | 89    | 1          | 232          | 1        | Satapota                          | 2      |   |
|                     | 0             | Sundari             | Das               | Purnachandra        | 89    | 1          | 108          | 1        | Satapota                          | 2      |   |
|                     |               | Sundari             | Das               | Purnachandra        | 89    | 1          | 111          | 1        | Satapota                          | 2      |   |
|                     | Q             | Uttam               | Adhikari          | Prafulla            | 89    | 2          | 4            | 1        | Chhot<br>Mudagachha               | 2      |   |
| Current Page No.: 1 |               | Tota                | Page No.: 1       |                     |       |            |              | Z        | Zoom Factor: 100%                 |        |   |

#### User Manaul for Summary Revision Data Upload Software

Process : BLO's can get checklist of those forms in which ERO has appointed his/her as an enquiry officer.

Description : Select Blo's Name, Form Type and form receiving date then click Show button.

| Select BLO Name  | 1 - AB 🔹            |
|------------------|---------------------|
| Select Form      | 6                   |
| Form Receiving D | ate From 11/05/2011 |
|                  |                     |
|                  |                     |
|                  |                     |
|                  | Show Clear          |

|   | Assembly C | onstituency Nar              | ne- 089-Ranag            | hat Uttar I | <u>CHE</u><br><sup>D</sup> urba | CKLIST           | FOR- Form 6                 | where ERO n                                                                     | ot pass     | ed any ore       | der ) |       | 11/05/2            | 2012                  |  |
|---|------------|------------------------------|--------------------------|-------------|---------------------------------|------------------|-----------------------------|---------------------------------------------------------------------------------|-------------|------------------|-------|-------|--------------------|-----------------------|--|
|   | Picture    | Part<br>Name In English      | No- 001<br>Name In Hindi | Gender      | Section Name                    | Relation<br>Type | Relative Name<br>In English | Relative Name<br>In Hindi                                                       | House<br>No | Date Of<br>Birth | Year  | Month | Mobile No Bi<br>Si | LO Report<br>ubmitted |  |
|   |            | Suresh Kumar<br>Karakarak bb | <u>রততকর করকরক</u>       | Male        | 1-সাতপোতা                       | Husband          | Kiran Pal Rakuhakatat       | কৃিগ্লেছেন্ট্র<br>তিন্দ্রায়<br>তিন্দ্রায়<br>কিন্দ্র্র ক্রুক্ট্র<br>কেন্দ্র্র্ | 121 A       | 20/08/1957       | 54    | 5     | 991166554<br>3     | NO                    |  |
|   |            | Rarapap Uu                   | ররণশ 💭                   | Male        | 1-সাভপোভা                       | Father           | RararRapar                  | ররর রপর                                                                         | 115 A       | 02/04/1985       | 5 26  | 9     | 767676676<br>7     | NO                    |  |
| 1 | <b>B</b>   | Puparar Rapi                 | শিড়্পিরর রপূচি          | Male        | 1-মাতপোতা                       | Father           | RaparaparParapar            | রণরণর পরণর                                                                      | 123 A       | 11/06/1973       | 3 38  | 7     | 6677               | NO                    |  |
|   |            |                              |                          |             |                                 |                  |                             |                                                                                 |             |                  |       |       |                    |                       |  |

Process : If BLO want to get some changes in forms data then he/she will be informed to operator and operator will change the forms data thorugh the help of this form.

.

| UP | DATE                                                                                                    | FORMS DATA |         |       |         |              |   |          |              |              |                  | ×    |  |
|----|----------------------------------------------------------------------------------------------------|------------|---------|-------|---------|--------------|---|----------|--------------|--------------|------------------|------|--|
|    | Select BLO Name 1 - AB<br>Select Form 6<br>Form Receiving Date From 11/05/2011 To 11/05/2012 Show Clear |            |         |       |         |              |   |          |              |              |                  |      |  |
|    |                                                                                                    | Select     | St_code | AC_no | Part_no | Section Name |   | HOUSE_NO | FName_En     | LName_EN     | FName_V1         | LNam |  |
|    | •                                                                                                    |            | S25     | 089   | 001     | া-সারবোরা    | • | 121 A    | Suresh Kumar | Karakarak bb | ্রততকর           | **   |  |
|    |                                                                                                    |            | S25     | 089   | 001     | 1-प्राटलाठा  | • | 115 A    | Rarapap      | Uu           | ब्रहरग           | **   |  |
|    |                                                                                                    |            | S25     | 089   | 001     | 1-সাতগোতা    | • | 123 A    | Puparar      | Rapi         | শিিুনরর          | রশুি |  |
|    | 1                                                                                                    |            |         | 111   |         |              |   |          |              |              |                  | 4    |  |
|    |                                                                                                    |            |         |       |         |              |   |          |              |              | Update On Server |      |  |

Process : Through this form Operator can update only Mobile No and Email Id of the electors.It would be directly reflected in main database.

| Ν | lobile & Email Upd | ation Form             |               |             | X            |
|---|--------------------|------------------------|---------------|-------------|--------------|
|   | Enter Serial No    | 88 Show                |               |             |              |
|   | First Name         | Kamalesh               | In Vernacular | কম(লশ       |              |
|   | Last Name          | Chakraborty            | In Vernacular | চক্লবৰ্ত্তী |              |
|   | EPIC Card No       | WB/12/079/456177       | Gender        | Male 💌      | ALL ALL      |
|   | Enter Mobile No    | 9434952350             |               |             | 1 ma         |
|   | Enter Email ID     | kamlesh.singh@gmail.co | m             |             | Comment .    |
|   | L                  |                        |               |             | Update Clear |
| L |                    |                        |               | L           |              |

#### **ERO** Application:

This application for the Elector Registration Officer to approve revisions made through 'Summary Revision Data upload Application' and Application receipt from Online NVSP

#### portal of ECI.

The details of product functions are

- Role of ERO
  - Assign Enquiry officer for each parts of the AC for each type of forms received i.e., Form6, Form7, Form8, Form8A.
  - Save report received from Enquiry Officer, i.e., found correct, Found incorrect or Need further clarification
  - Option to give approval/disapproval over Enquiry officer's report.
  - Option to directly approve/disapprove without posting Enquiry Officer.
  - Option to correct clerical mistakes in the records saved at the database.
  - Option to delete duplicate records.
  - Upload records to the database.
- ERO Software has two source of Supplement-7 application data:
  - 1. Processing of Application receipt from Online NVSP portal of ECI
    - Only processing is required for the application (Approved/Reject)
    - Checklist can be printed from Software Menu ->
    - Decision would be taken by ERO for valid application/invalid application/already added in previous roll and the status of all application is required to update in ERO module.
  - 2. Processing of Application receipt in ERO Office for which data entry would be carried out by Summary Revision software
    - Only processing is required for the application (Approved/Reject)

# Understanding work flow of ERO / AERO Software

(With Screen Shots)

#### ERO / AERO Software

The main objectives of this software are as follows : -

- 1. To appoint enquiry officers for field verification
- 2. To submitted reports given by enquiry officers after field verification
- 3. To make corrections in submitted data if any
- 4. The uploading of data in the database kept at State / UT level with digital card authentication
- 5. To give orders to process the applications with or without appointing enquiry officers
- 6. To remove duplicate records in any

Process: AuthenticationDescription: In this login screen, login with username and password.

| Sign In ( | On Server           |                   | × |
|-----------|---------------------|-------------------|---|
|           | User ID<br>Password | Admin             |   |
|           |                     | Sign In On Server |   |
|           |                     |                   |   |

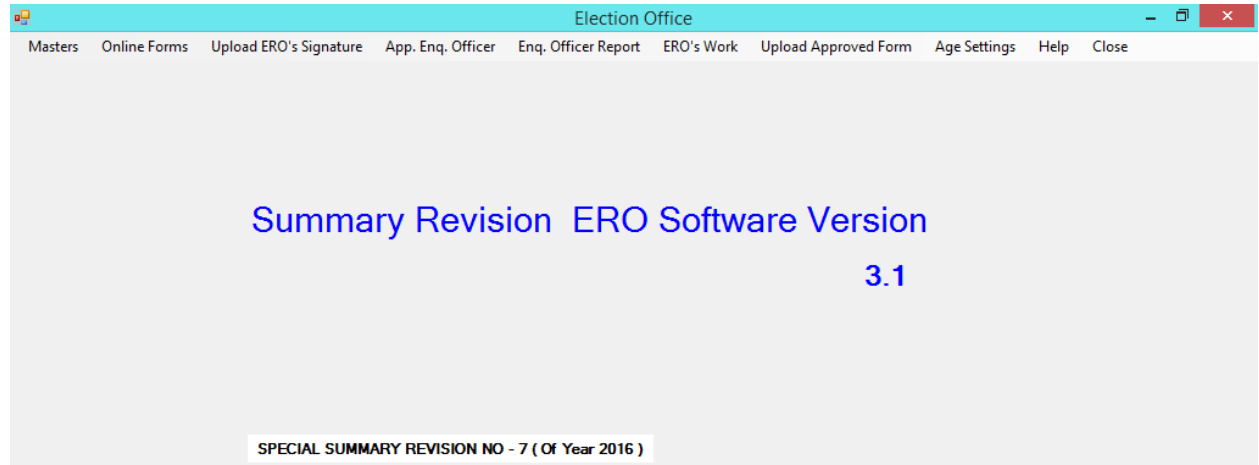

| Process     | : Enquiry Officer Details                                                                     |
|-------------|-----------------------------------------------------------------------------------------------|
| Description | : Select menu option 'Masters→Enquiry Officer Details' for maintaining Enquiry Officer Master |

| AC No 089<br>Part No 001<br>Name<br>Designation<br>Mobile No<br>Edit or Delete<br>Save Clear<br>Clear<br>Select AC No Part No Enquiry Officer Name Designation Mobile No<br>89 1 BLO0101 Operator 9876543211<br>89 1 AB Teacher 9911234567                                                                                                    | Enquiry Officer M | aster |         |                      |             |    |          | ×      |
|----------------------------------------------------------------------------------------------------|-------------------|-------|---------|----------------------|-------------|----|----------|--------|
| Part No 001 Name Designation Mobile No Edit or Delete Save Clear Select AC No Part No Enquiry Officer Name Designation Mobile No Select AC No Part No Enquiry Officer Name Designation Mobile No Select AC No Part No Enquiry Officer Name Designation Mobile No Select AC No AC No Part No Enquiry Officer Name Designation Mobile No Select AC No Part No Enquiry Officer Name Designation Mobile No Select AC No Part No Enquiry Officer Name Designation Mobile No Select AC No Part No Enquiry Officer Name Designation Mobile No Select AC No Part No Enquiry Officer Name Designation Mobile No Select AC No Part No Enquiry Officer Name Designation Mobile No Select AC No Part No Enquiry Officer Name Designation Mobile No Select AC No Part No Enquiry Officer Name Designation Mobile No Select AC No Part No Enquiry Officer Name Designation Mobile No Select AC No Part No Enquiry Officer Name Designation Mobile No Select AC No Part No Enquiry Officer Name Designation Mobile No Select AC No Part No Enquiry Officer Name Designation Mobile No Select AC No Part No Enquiry Officer Name Designation Mobile No Part No Part No | AC No             | 089   | •       |                      |             |    |          |        |
| Name         Designation         Mobile No         ✓ Edit or Delete         Select       AC No         89       1         BLO0101       Operator         9876543211         89       1         89       1         89       1         AB       Teacher         9911234567                                                                                                    | Part No           | 001   | •       |                      |             |    |          |        |
| Designation         Mobile No         ✓ Edit or Delete         Select       AC No         289       1         BLO0101       Operator         9876543211         289       1         AB       Teacher         9911234567                                                                                                    | Name              |       |         |                      |             |    |          |        |
| Mobile No       Save       Clear         Select       AC No       Part No       Enquiry Officer Name       Designation       Mobile No         89       1       BL00101       Operator       9876543211         89       1       AB       Teacher       9911234567                                                                                                    | Designation       |       |         |                      |             |    |          |        |
| Edit or Delete     Save     Clear       Select     AC No     Pat No     Enquiry Officer Name     Designation     Mobile No       89     1     BLO0101     Operator     9876543211       89     1     AB     Teacher     9911234567                                                                                                    | Mobile No         |       |         |                      |             |    |          |        |
| Select         AC No         Part No         Enquiry Officer Name         Designation         Mobile No                  89               1               BLO0101               Operator               9876543211                 89               1               AB               Teacher               9911234567                                                                                                    | Edit or Delete    |       |         |                      |             | Sa | ve       | Clear  |
| B9         1         BLO0101         Operator         9876543211           99         1         AB         Teacher         9911234567                                                                                                    | Select            | AC No | Part No | Enquiry Officer Name | Designation |    | Mobile N | No     |
| 89         1         AB         Teacher         9911234567                                                                                                    |                   | 89    | 1       | BLO0101              | Operator    |    | 9876543  | 211    |
|                                                                                                    |                   | 89    | 1       | AB                   | Teacher     |    | 9911234  | 567    |
|                                                                                                    |                   |       |         |                      |             |    |          | Delate |

Steps :

- 1. Select AC Number and party number.
- 2. Enter the details of enquiry officer of the selected part number
- 3. Click on update button

| Process     | : Recommendation Reason                                                           |
|-------------|-----------------------------------------------------------------------------------|
| Description | : Select menu option 'Masters $\rightarrow$ Recommendation Reason for maintaining |
|             | Recommendation Reason master                                                      |

| Recomm            | nendation                  | n Reason Master      |                       |                                                                                              |
|-------------------|----------------------------|----------------------|-----------------------|----------------------------------------------------------------------------------------------|
| Rea<br>Nam<br>Des | son Type<br>ie<br>cription | Rejection            | •                     | Only Name field will be seen to ERO<br>However Description field<br>can be print in reports. |
| <b>▼</b> Ed       | lit Reason                 | Name and Description |                       | Save                                                                                         |
|                   | Select                     | Reason_Type          | Recommendation Reason | Description                                                                                  |
|                   |                            | Rejection            | Address not found     |                                                                                              |
|                   |                            |                      |                       |                                                                                              |
|                   |                            |                      |                       | Update                                                                                       |

Process
Description
Update part number and section number on Online NVSP Application received
Select menu option 'Online Forms' for assigning part number and section number of Form 6 Only

| •       |                          |                    |                                              | Election                      | Office                                |                        | - 0 ×       |  |  |
|---------|--------------------------|--------------------|----------------------------------------------|-------------------------------|---------------------------------------|------------------------|-------------|--|--|
| Masters | Online Forms             | Upload ERO         | 's Signature Appoint E                       | nquiry Officers Fill the Enqu | iry Officer's Report Electoral Regist | tration Officer's Work |             |  |  |
| -       |                          |                    |                                              | Update Part in                | Online Forms                          |                        | – 🗆 🗙       |  |  |
| AC      | h Criteria<br>: No 001 V | Form 6             | orm 6 V From 27/01/2011 V To 27/01/2016 V Sh |                               |                                       |                        |             |  |  |
|         | Choose the record        | Elector's<br>Photo | Form No                                      | Part Number                   | Section Number                        | Section Name           | Suo-Moto    |  |  |
| •       |                          | <b>X</b>           | 0141137e0ae61a31f                            | Ŧ                             | •                                     | -                      |             |  |  |
|         |                          | R                  | 0142ba22317da6b56                            | •                             | •                                     | •                      |             |  |  |
|         |                          | 0                  | 153fd6d11f30d1a8                             | •                             | •                                     | •                      |             |  |  |
|         |                          |                    | 1547d22b0f391ff7                             | •                             | •                                     | -                      |             |  |  |
|         |                          | 9                  | 014333bbfbe9dfc5                             | •                             | •                                     | •                      |             |  |  |
|         |                          |                    | 15247b61aba3e0ba                             | •                             | •                                     | •                      |             |  |  |
|         |                          |                    | 154e882927ec984d                             | •                             | •                                     | •                      |             |  |  |
| <       |                          |                    | 151b0483bc41f568                             | Ŧ                             | •                                     | •                      |             |  |  |
| Sel     | ect All                  |                    |                                              |                               |                                       | Update forms data      | a on server |  |  |

Steps :

- 4. Select AC Number, Form type F6 and enter from date and to date.
- 5. Click on Show uploaded Data button
- 6. The Application received is displayed in the grid.
- 7. Enter the part number and select the section number of Application Form 6 received.
- 8. Click on update forms data on server button to update on server

Process: Printing Checklist of Online NVSP Application received for Form 6/7/8/8aDescription: Select menu option 'Online Forms-> Checklists' for printing of checklist

| in Report |            |                   |                 | Form Re            | eceiving D | ate Fro  | om 01/06/201                    | 5 To 27/01/20   | 16 🔍 SHC | W CLEAR            |
|-----------|------------|-------------------|-----------------|--------------------|------------|----------|---------------------------------|-----------------|----------|--------------------|
| in Report |            |                   |                 |                    |            |          |                                 |                 |          |                    |
| in Report |            |                   | ⊮  1            | /1 🚜 🤄             | 4 -        |          |                                 |                 |          | SAP CRYSTAL REPORT |
|           |            |                   |                 |                    |            |          |                                 |                 |          |                    |
| 8         |            |                   |                 |                    |            |          |                                 |                 |          |                    |
|           |            |                   |                 | Online For         | rms Che    | cklist   | -                               | Date: 27/       | 01/2016  |                    |
|           | AC Name    | 001               |                 | Form Decies        | ving Date  | From     | n • 01/05/2015                  | To: 27/01/2015  |          |                    |
|           | Form Type  | 6                 |                 | 1 Onn Reciev       | ing bate   | - 1101   | 1,0100.2010                     | 10. 20012010    |          |                    |
|           | Photo      | Application       | Name            | Relation Type      | Mobile     | No.      | House No.                       | Village         | Part No  |                    |
|           |            | ID                | (English/Hindi) | Gender             | Relation   | / Sex    | Street                          | PostOffice      | Section  |                    |
|           | R          | 151004650041006   | अजय सिंगला      | गोपाल कृष्ण        | F 1        | 0+0<br>M | WARD NO 10                      | SADUL SHAHAR    |          |                    |
|           | -          | 154e882927ec984d  | Anil kumar      | krishan lal suthar | 9461077    | 140      |                                 | lalgarh jattan  |          |                    |
|           |            |                   | अनिल कुमार      | कृष्ण लाल मुतार    | F P        | A        | ward no 9,Near<br>ramdev mandir | lalgarh jattan  |          |                    |
|           | No. of Lot | 153fd6d11f30d1a8  | bhupendersingh  | guramelsingh       | 7665480    | 823      |                                 | duda khicher    |          |                    |
|           | 0          |                   | भूपेंद्र सिंग   | गुरमेल सिंग        | F P        | И        | ward no 1                       | khat sajwar     |          |                    |
|           | -          | 0142ba22317da6b56 | GAMDOOR SINGH   | RESHAM SINGH       | 9667403    | 550      | 65/K                            | SAHIBSINGHWALA  |          |                    |
|           | T          |                   | गमदुर सिंह      | रेशम सिंह          | F P        | A        | 24 JED                          | SAHIBSINGHWALA  |          |                    |
|           |            | 1547d22b0f391ff7  | maneesh         | vijay              | 9694444    | 467      |                                 | doolpura        |          |                    |
|           | 197.       |                   | मनीष            | विजय               | F P        | и        | nearhanuman<br>mandir           | dharmsinghwala  |          |                    |
|           |            | 0143aab8025dc834e | nimla devi      | kaluram            | 9413235    | 582      | 398                             | dungarsinghpura |          |                    |
|           | 3 45       |                   | निर्मला देवीनग  | कालुराम            | HF         | 1        | harijan mohala                  | ganeshgah       |          |                    |
|           |            | 15247b61aba3e0ba  | PRAHLAD DASS    | HANUMAN DAS        | S 9887100  | 015      | HOUSE NO. 58.                   | PADAMPUR ROAD   |          |                    |
|           | W.         |                   | प्रहलाद दास     | हनुमान दास साध     | F P        | A        | SUKH SAGAR<br>COLONY            | SALGANGANAGAR   |          |                    |
|           | 4          | 0141137e0ae61a31f | SUNILKUMAR      | SAHABRAM           | 9057319    | 225      | WARDNO9                         | MORJAND KHARI   |          |                    |
|           | -          |                   | -               |                    |            |          |                                 | MORIAND KHARL   |          |                    |

Steps :

- 1. Select AC Number, Form type F6 and enter from date and to date.
- 2. Click on Show button
- 3. The Application received is on the screen.
- 4. If required download the report in pdf file or can be printed.

Process : Appointing Enquiry Officer Description : Select menu option 'Appoint Enquiry Officers' for assigning duties to BLOs for field verification

| 🔡 Election Office         |                                     |     |
|---------------------------|-------------------------------------|-----|
| Appoint Enquiry Officer's | Fill the Enquiry Officer's Report E | ile |
|                           |                                     |     |
|                           |                                     |     |
|                           |                                     |     |
|                           | 0                                   | F   |
|                           | Summary                             | r   |
|                           |                                     |     |
|                           |                                     |     |

Process: Appointing Enquiry OfficersDescription: For Form 6 / 7 / 8 and 8 A, ERO or AERO can assign enquiry officers for fieldverification along with date of submission of their reports after verification.

| ·   | Appoir                                                                                                    | nt Enquiry Officer | S                  |                 |                                     |                    |          |         |       |         |                      | • X                  |  |  |
|-----|----------------------------------------------------------------------------------------------------|--------------------|--------------------|-----------------|-------------------------------------|--------------------|----------|---------|-------|---------|----------------------|----------------------|--|--|
| 4   | AC No 089 V Part No 001 V Form 6 V Enquiry Officer Name 1 - AB V Report Required Date 11/05/2012 V Show Uploaded Data |                    |                    |                 |                                     |                    |          |         |       |         |                      |                      |  |  |
| F   | From 11/05/2011 🖉 To 11/05/2012 🖳 🖛                                                                                   |                    |                    |                 |                                     |                    |          |         |       |         |                      |                      |  |  |
| Aft | After selecting the record fill the Enquiry Officer's Name and Date when Enquiry Officer will submit the Report       |                    |                    |                 |                                     |                    |          |         |       |         |                      |                      |  |  |
|     |                                                                                                    | Choose the record  | Elector's<br>Photo | Enquiry Officer | Report Required<br>Date(dd/MM/yyyy) | Form No            | Suo-Moto | St_Code | AC No | Part No | Elector's<br>Name    | Elector's<br>Name V1 |  |  |
|     |                                                                                                    | V                  | 25                 | •<br>1 - AB     | 11/05/2012                          | 2012S25089001A0055 | N        | S25     | 089   | 001     | Rapar                | <u>व्रगव्र</u>       |  |  |
|     |                                                                                                    |                    |                    |                 |                                     |                    |          |         |       |         |                      |                      |  |  |
|     |                                                                                                    |                    |                    |                 |                                     |                    |          |         |       |         |                      |                      |  |  |
|     |                                                                                                    |                    |                    |                 |                                     |                    |          |         |       |         |                      |                      |  |  |
|     |                                                                                                    |                    |                    |                 |                                     |                    |          |         |       |         |                      |                      |  |  |
|     |                                                                                                    |                    |                    |                 |                                     |                    |          |         |       |         |                      |                      |  |  |
|     |                                                                                                    |                    |                    |                 |                                     |                    |          |         |       |         |                      |                      |  |  |
|     |                                                                                                    |                    |                    |                 |                                     |                    |          |         |       |         |                      |                      |  |  |
| •   |                                                                                                    |                    |                    |                 |                                     |                    |          |         |       |         |                      | Þ                    |  |  |
| V   | Selec                                                                                                    | st All             |                    |                 |                                     |                    |          |         |       |         | Appoint Enquiry Offi | cers                 |  |  |

Process : Filling Enquiry Officers' Report

Description : After receiving reports from enquiry officers, this form is used by ERO and AERO to submit the reports given by enquiry officers after their field verification.

| Reports received from the Enquiry Officers                                                                                       | And a second second second second second second second second second second second second second second second | - 0 <b>-</b> ×  |
|----------------------------------------------------------------------------------------------------|----------------------------------------------------------------------------------------------------|-----------------|
| Search Criteria                                                                                                    |                                                                                                    |                 |
| AC No   Part No  Form  Show Uploaded Data                                                                                        |                                                                                                    |                 |
| From 07/31/2011                                                                                                    |                                                                                                    |                 |
| After Selecting the record fill the Report Date, Report No, Recommendation and Recommendation reason received from Enquiry Offic | ers                                                                                                    |                 |
|                                                                                                    |                                                                                                    |                 |
|                                                                                                    |                                                                                                    |                 |
|                                                                                                    |                                                                                                    |                 |
|                                                                                                    |                                                                                                    |                 |
|                                                                                                    |                                                                                                    |                 |
|                                                                                                    |                                                                                                    |                 |
|                                                                                                    |                                                                                                    |                 |
|                                                                                                    |                                                                                                    |                 |
|                                                                                                    |                                                                                                    |                 |
|                                                                                                    |                                                                                                    |                 |
|                                                                                                    |                                                                                                    |                 |
|                                                                                                    |                                                                                                    |                 |
|                                                                                                    |                                                                                                    |                 |
|                                                                                                    |                                                                                                    |                 |
|                                                                                                    |                                                                                                    |                 |
|                                                                                                    |                                                                                                    |                 |
|                                                                                                    |                                                                                                    |                 |
|                                                                                                    |                                                                                                    |                 |
|                                                                                                    |                                                                                                    |                 |
|                                                                                                    |                                                                                                    |                 |
|                                                                                                    |                                                                                                    |                 |
|                                                                                                    |                                                                                                    |                 |
|                                                                                                    |                                                                                                    |                 |
|                                                                                                    |                                                                                                    |                 |
|                                                                                                    |                                                                                                    |                 |
|                                                                                                    |                                                                                                    |                 |
|                                                                                                    |                                                                                                    |                 |
|                                                                                                    |                                                                                                    |                 |
|                                                                                                    |                                                                                                    |                 |
|                                                                                                    | Save Reports received from the E                                                                               | iquiry Officers |

Process : Issuing order after appointing Enquiry Officers or without appointing enquiry officer

Description : Select the given menu option to pass an order by ERO or AERO with or without appointing enquiry officer.

|   | Elec                                    | toral Re                                             | gistrat                                         | ion Off                 | icer's V           | Nork                     | Upda      | ite Ap | prove                        | d Form           | i On Dal  | tabase  | H       | elp |
|---|-----------------------------------------|------------------------------------------------------|-------------------------------------------------|-------------------------|--------------------|--------------------------|-----------|--------|------------------------------|------------------|-----------|---------|---------|-----|
|   |                                         | Elector                                              | ral Reg                                         | istratio                | on Offic           | ter's O                  | rder af   | ter ap | pointi                       | ng Enq           | uiry Off  | icer    |         |     |
|   |                                         | Electo                                               | ral Reg                                         | istratio                | on Offic           | er's O                   | rder wi   | thout  | appoi                        | nting E          | inquiry ( | Officer |         |     |
|   |                                         | Correc                                               | t Cleric                                        | cal Erro                | ors Fro            | m Data                   | base      |        |                              |                  |           |         |         |     |
|   | Removal Of Incorrect Approval           |                                                      |                                                 |                         |                    |                          |           |        |                              |                  |           |         |         |     |
| y |                                         | Delete                                               | Duplic                                          | ate Re                  | cords              |                          |           |        |                              |                  |           |         |         |     |
|   |                                         |                                                      |                                                 |                         |                    |                          |           |        |                              |                  |           |         |         |     |
| • | Electoral Registr<br>Search Criteria    | ation Officer's Order                                |                                                 |                         |                    |                          |           |        |                              |                  |           |         | أ رحم ا | ) x |
|   | AC No 001<br>From 07/31/2               | Part No 001 011                                      | <ul> <li>Form</li> <li>To 07/31/2011</li> </ul> | 6<br>1 🔍 🔻              | - s                | how Uploaded Data        |           |        |                              |                  |           |         |         |     |
| 4 | After Selecting the r<br>Have you dispo | ecord fill the order and or<br>ed off all objections | rdered date of Electora<br>?Please disposed (   | al Registration Officer | before addition.de | ation and modific        | cation    |        |                              |                  |           |         |         |     |
|   | Choose th<br>record                     | e Elector's<br>Photo                                 | Enquiry<br>Officer                              | Report No               | Recommendation     | Recommendation<br>Reason | ERO Order |        | ERO Order<br>Date(MM/dd/yyyy | ) Form Serial No | Suo-Moto  | St_Code | AC No   | P   |
|   |                                         |                                                      |                                                 |                         |                    |                          |           |        |                              |                  |           |         |         |     |
|   |                                         |                                                      |                                                 |                         |                    |                          |           |        |                              |                  |           |         |         |     |
|   |                                         |                                                      |                                                 |                         |                    |                          |           |        |                              |                  |           |         |         |     |

Save Order Of Electoral Registration Officer

Process : EROs' issuing order after appointing enquiry officers or without appointing enquiry officer

Description : This form is used by ERO and AERO to pass an order such as approved, rejected or approved with changes for form applications received from citizens.

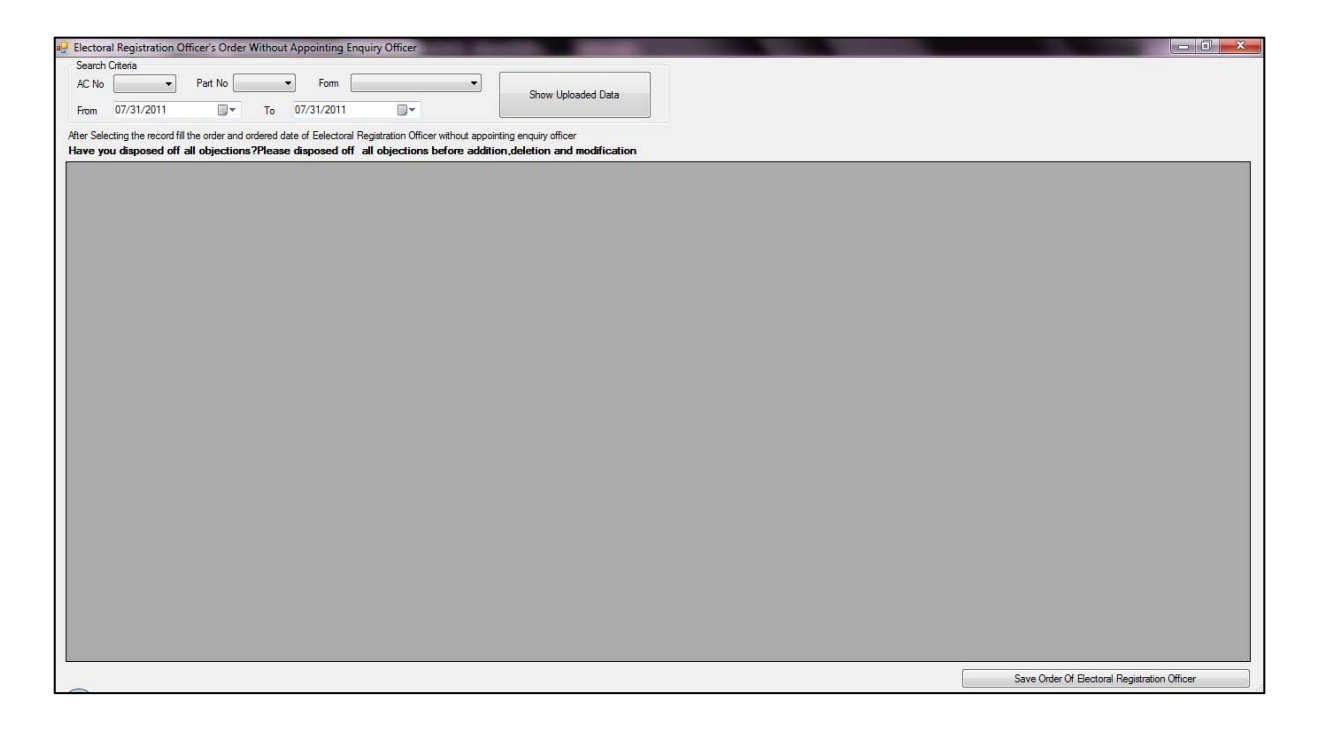

Process: Clerical Errors' correctionDescription: Select this menu option to make correction of clerical errors.

|   | Elec | toral Registration Officer's Work Update Approved Form On Database        | Help |  |  |  |  |  |  |  |  |
|---|------|---------------------------------------------------------------------------|------|--|--|--|--|--|--|--|--|
|   |      | Electoral Registration Officer's Order after appointing Enquiry Officer   |      |  |  |  |  |  |  |  |  |
|   |      | Electoral Registration Officer's Order without appointing Enquiry Officer |      |  |  |  |  |  |  |  |  |
|   |      | Correct Clerical Errors From Database                                     |      |  |  |  |  |  |  |  |  |
|   |      | Removal Of Incorrect Approval                                             | •    |  |  |  |  |  |  |  |  |
| y |      | Delete Duplicate Records                                                  |      |  |  |  |  |  |  |  |  |
| L |      |                                                                           |      |  |  |  |  |  |  |  |  |

Process: Clerical errors' correctionDescription: Using this data entry form, ERO or AERO can make clericalcorrections in data from the main, supplementary list.

| Clerical | Error Correction Fo            | rm      |              |             |                   |                         |      |                      |                    |              |
|----------|--------------------------------|---------|--------------|-------------|-------------------|-------------------------|------|----------------------|--------------------|--------------|
|          | AC No 01                       | Y       | Part No      | 1 💌         | Section No        | 1 - मेहदौली से          | मराप | ाग                   | V                  |              |
|          | List Type Main L               | ist     |              | 7           |                   | Elector's Detail        | s Of | Selected Section     |                    |              |
|          | Choose data For<br>improvement | Form No | Serial<br>No | House<br>No | Elector's<br>Name | Type Of<br>Relationship |      | Elector's<br>Surname | Relative's<br>Name | Rel.▲<br>Sun |
|          |                                |         | 1            | 02          | श्रीमती संजू बाई  | Other                   | •    | •.                   | जयकरण              |              |
| 1        |                                |         | 2            | 1           | गँद्सिंह          | Father                  | •    | गोंड                 | हीरालाल            | गोंड         |
|          |                                |         | 3            | 1           | कुशुमकली          | Husband                 | •    | गोंड                 | गेंद <u>्</u>      | सिंह         |
|          |                                |         | 4            | 106         | श्री राजबहादुर    | Other                   | •    |                      | श्रीमती मुखमन्ती   |              |
|          |                                |         | 5            | 106         | ?????             | Husband                 | •    | •.                   | 2222 22222         |              |
|          |                                |         | 6            | 106         | सुखमन्ती          | Husband                 | •    | बँगा                 | धनीलाल             |              |
|          |                                |         | 7            | 107         | बबिया             | Husband                 | •    | बँगा                 | मुखलाल             |              |
|          |                                |         | 8            | 16          | श्रीमती ललिता बाई | Husband                 | •    |                      | श्री हरिनारायण     |              |
|          |                                |         | 9            | 16          | हरिजारायण         | Father                  | •    | वैगा                 | श्याम सुन्दर       | वैगा         |
|          |                                |         | 10           | 2           | दिलकरन            | Father                  | •    | वैगा                 | चरका               |              |
|          |                                |         | 11           | 22          | फगुनी             | Husband                 | •    | वैगा                 | दददी               | वैगा         |
|          |                                |         | 12           | 23          | लक्ष्मण           | Father                  | -    | वैगा                 | थुंदल्             |              |
|          |                                |         | 13           | 23          | पुसनी             | Husband                 | -    | वैगा                 | लक्ष्मण            |              |
|          |                                |         | 14           | 23          | मुन्नीबाई         | Husband                 | T    | बैगा                 | लालसाय             |              |
|          |                                |         |              |             |                   |                         |      |                      |                    |              |
|          |                                |         |              |             | Refresh           |                         |      |                      | Update On Database |              |
|          |                                |         |              |             | Herresh           |                         |      |                      | upuate Un Database |              |

Process: Removal of incorrect approval.Description: Select this menu option for the removal of incorrect approvals from the database.

| Ele | ctoral Registration Officer's Work                                        | Update Approved Form On Database     | Help |  |  |  |  |  |
|-----|---------------------------------------------------------------------------|--------------------------------------|------|--|--|--|--|--|
|     | Electoral Registration Officer's Ore                                      | der after appointing Enquiry Officer |      |  |  |  |  |  |
|     | Electoral Registration Officer's Order without appointing Enquiry Officer |                                      |      |  |  |  |  |  |
|     | Correct Clerical Errors From Datab                                        | ase                                  |      |  |  |  |  |  |
|     | Removal Of Incorrect Approval                                             |                                      | •    |  |  |  |  |  |
|     | Delete Duplicate Records                                                  |                                      |      |  |  |  |  |  |

Process: Removal of incorrect approval, when database is not updated yet.Description: Select this menu option for the removal of incorrect approvals from the database.

|        | Criteria         |          | -            |            |       |           | -         |             |         |          |                        |            |               |                |          |         |
|--------|------------------|----------|--------------|------------|-------|-----------|-----------|-------------|---------|----------|------------------------|------------|---------------|----------------|----------|---------|
| earcn  | Cntena<br>001    | -        | art No 001   | -          | 1     | Form      | G         |             |         |          |                        |            |               |                |          |         |
|        | 001              | <u> </u> |              | · · · ·    | J     |           | 0         |             |         | <u> </u> | Show Uploa             | ded Data   |               |                |          |         |
| rom    | 07/31/2011       |          |              | То         | 07/3  | 31/201    |           |             |         |          |                        |            |               |                |          |         |
| r Sele | cting the record | fill the | order and on | lered date | of Fe | electoral | Registrat | tion Office | without | appoint  | ina enquiry offic      | er         |               |                |          |         |
| ve yo  | u disposed of    | fall     | objections?  | Please     | dispo | sed of    | f all obj | ections     | efore a | dditior  | , deletion and         | l modifica | tion.         |                |          |         |
|        | Choose the       | F        | lector's     |            |       |           |           |             |         |          | Collector's            | EB         | 0 Order       | -              |          |         |
| 1      | record           | Ì        | hoto         | ERO Or     | der   |           |           | Fo          | m No    |          | order Serial<br>Number | Dat        | e(MM/dd/yyyy) | Recommendation | Suo-Moto | St_Code |
|        |                  |          |              |            |       |           |           |             |         |          | - Compon               |            |               |                |          |         |
|        |                  |          |              |            |       |           |           |             |         |          |                        |            |               |                |          |         |
|        |                  |          |              |            |       |           |           |             |         |          |                        |            |               |                |          |         |
|        |                  |          |              |            |       |           |           |             |         |          |                        |            |               |                |          |         |
|        |                  |          |              |            |       |           |           |             |         |          |                        |            |               |                |          |         |
|        |                  |          |              |            |       |           |           |             |         |          |                        |            |               |                |          |         |
|        |                  |          |              |            |       |           |           |             |         |          |                        |            |               |                |          |         |
|        |                  |          |              |            |       |           |           |             |         |          |                        |            |               |                |          |         |
|        |                  |          |              |            |       |           |           |             |         |          |                        |            |               |                |          |         |
|        |                  |          |              |            |       |           |           |             |         |          |                        |            |               |                |          |         |
|        |                  |          |              |            |       |           |           |             |         |          |                        |            |               |                |          |         |
|        |                  |          |              |            |       |           |           |             |         |          |                        |            |               |                |          |         |
|        |                  |          |              |            |       |           |           |             |         |          |                        |            |               |                |          |         |
|        |                  |          |              |            |       |           |           |             |         |          |                        |            |               |                |          |         |
|        |                  |          |              |            |       |           |           |             |         |          |                        |            |               |                |          |         |
|        |                  |          |              |            |       |           |           |             |         |          |                        |            |               |                |          |         |
|        |                  |          |              |            |       |           |           |             |         |          |                        |            |               |                |          |         |
|        |                  |          |              |            |       |           |           |             |         |          |                        |            |               |                |          |         |
|        |                  |          |              |            |       |           |           |             |         |          |                        |            |               |                |          |         |
|        |                  |          |              |            |       |           |           |             |         |          |                        |            |               |                |          |         |
|        |                  |          |              |            |       |           |           |             |         |          |                        |            |               |                |          |         |
|        |                  |          |              |            |       |           |           |             |         |          |                        |            |               |                |          |         |
|        |                  |          |              |            |       |           |           |             |         |          |                        |            |               |                |          |         |
|        |                  |          |              |            |       |           |           |             |         |          |                        |            |               |                |          |         |
|        |                  |          |              |            |       |           |           |             |         |          |                        |            |               |                |          |         |
|        |                  |          |              |            |       |           |           |             |         |          |                        |            |               |                |          |         |
|        |                  |          |              |            |       |           |           |             |         |          |                        |            |               |                |          |         |
|        |                  |          |              |            |       |           |           |             |         |          |                        |            |               |                |          |         |
|        |                  |          |              |            |       |           |           |             |         |          |                        |            |               |                |          |         |
|        |                  |          |              |            |       |           |           |             |         |          |                        |            |               |                |          |         |
|        |                  |          |              |            |       |           |           |             |         |          |                        |            |               |                |          |         |
|        |                  |          |              |            |       |           |           |             |         |          |                        |            |               |                |          |         |
|        |                  |          |              |            |       |           |           |             |         |          |                        |            |               |                |          |         |
|        |                  |          |              |            |       |           |           |             |         |          |                        |            |               |                |          |         |
|        |                  |          |              |            |       |           |           |             |         |          |                        |            |               |                |          |         |
|        |                  |          |              |            |       |           |           |             |         |          |                        |            |               |                |          |         |
|        |                  |          |              |            |       |           |           |             |         |          |                        |            |               |                |          |         |

| Process     | : Deletion of duplicate records                                                   |
|-------------|-----------------------------------------------------------------------------------|
| Description | : Select this menu option for the removal of duplicate records from the database. |

 Electoral Registration Officer's Work
 Update Approved Form On Database
 Help

 Electoral Registration Officer's Order after appointing Enquiry Officer
 Electoral Registration Officer's Order without appointing Enquiry Officer

 Correct Clerical Errors From Database
 Removal Of Incorrect Approval
 Image: Clerical Records

Process: Deletion of duplicate recordsDescription: This form is used to view the duplicate records from thedatabase. The listed duplicate records can be deleted by ERO or AERO by this form. Select ACNo, Part No and type of list, now select specific records and click on delete button.

| 💀 Delete Duplicate Records                            | And Address of the Owner water                       |                                                                        |
|-------------------------------------------------------|------------------------------------------------------|------------------------------------------------------------------------|
| Search Criteria                                       |                                                      |                                                                        |
| AC No 001 • Pat No 001 •<br>List Type Addition Roll • | Vew Duplcate<br>Records of Selected<br>Part and List | Duplicates Criteria:<br>Finit Name<br>Last Name<br>Relative Fisit Name |
|                                                       |                                                      |                                                                        |
|                                                       |                                                      |                                                                        |
|                                                       |                                                      |                                                                        |
|                                                       |                                                      |                                                                        |
|                                                       |                                                      |                                                                        |
|                                                       |                                                      |                                                                        |
|                                                       |                                                      |                                                                        |
|                                                       |                                                      |                                                                        |
|                                                       |                                                      |                                                                        |
|                                                       |                                                      | Refresh Delete Selected Records From Database                          |

Process : Exporting of approved records.

Description : Select this menu option to export the approved records to main database.

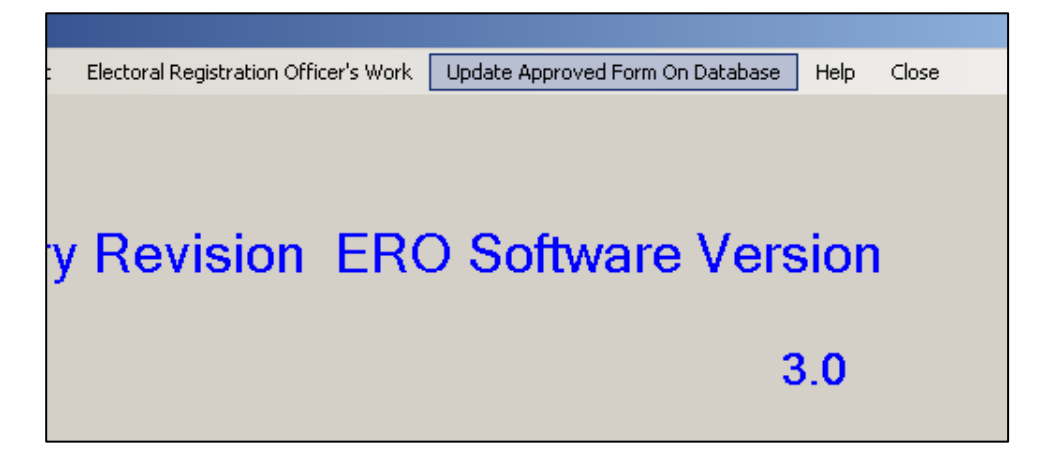

Process : Exporting of 'uploaded' data into 'main' database.
Description : This form is used to list the records approved by ERO or AERO. Now the selected records can be uploaded to the main database for a particular AC for Form 6, 7, 8 or 8A. Enter AC No, Part No, and then select approved record to upload them to main list or 'Mother Roll'.

| Choose th<br>record                                                                                | e ERO C | Irder |   | ERO Order<br>Date | Form No        | Name    | Surname | Sec |  |  |  |
|----------------------------------------------------------------------------------------------------|---------|-------|---|-------------------|----------------|---------|---------|-----|--|--|--|
|                                                                                                    | 1 Appr  | oved  | - |                   | 200901001A0003 | HARPAL  | SINGH   | 1   |  |  |  |
| /                                                                                                  | 1 Appr  | oved  | - | 01/01/1900        | 200901001A0090 | NITESH  | KUMAR   | 5   |  |  |  |
|                                                                                                    | 1 Appr  | oved  | - |                   | 200901001A0001 | SHADAB  | BEG     | 1   |  |  |  |
|                                                                                                    | 1 4000  |       | - |                   | 20000100140002 | CUADWAN | ИНМАВ   | 1   |  |  |  |
| ElectionOfficeAppl         Selected records will be add in addition list.Are you sure?         Yes |         |       |   |                   |                |         |         |     |  |  |  |

# User Manaul for ERO Software

| Process<br>Descrip<br>selected<br>You ca | s : Exp<br>ption : Thi<br>d records can<br>n also view c | porting of 'up<br>s form is used<br>be uploaded<br>current record | loaded' d<br>d to list th<br>to the ma<br>ls from th | ata<br>e re<br>in<br>e 'r | into 'main'<br>ecords appr<br>database fo<br>main' datab | da<br>ov<br>or a<br>ase | atabase.<br>ed by ERC<br>a particular<br>e. | D or<br>AC   | AERO.<br>for For | No<br>m 6 | w the<br>5, 7, 8 or 84 | A.  |     |
|------------------------------------------|----------------------------------------------------------|-------------------------------------------------------------------|------------------------------------------------------|---------------------------|----------------------------------------------------------|-------------------------|---------------------------------------------|--------------|------------------|-----------|------------------------|-----|-----|
| Update Rec                               | ords in Database                                         | 2                                                                 |                                                      |                           |                                                          |                         |                                             |              |                  |           |                        |     | ×   |
| AC No                                    | 1                                                        | Part No 1                                                         |                                                      | Fo                        | orm 7                                                    | •                       | ·                                           |              | 9                | how       | Approved Recor         | ds  |     |
| Please S<br>Approve                      | Select approved reco<br>ed Records                       | ord and database reco                                             | ord.After this Up                                    | date l                    | Database Record                                          | thro                    | ugh click on 'Upo                           | date Se      | elected Reco     | ids Oi    | n Database' butto      | on. |     |
|                                          | Choose the                                               | ERO Order                                                         |                                                      | E                         | RO Order<br>Late                                         | For                     | rm No                                       | Nam          | e                | Su        | irname                 | Se  |     |
|                                          |                                                          | 1 Approved ·                                                      |                                                      |                           | /01/1900                                                 | 200                     | )901001B0025                                | मण बैग       |                  | बैगा 1    |                        | 1   |     |
|                                          |                                                          | 1 Approved                                                        |                                                      |                           | /15/2010                                                 | 200                     |                                             |              |                  | बैगा      |                        | 1   | -   |
| •                                        |                                                          | 1 Approved                                                        | •                                                    |                           |                                                          | 200                     |                                             |              | मती संजू बाई 🔩   |           |                        | 1   |     |
|                                          |                                                          | 1 Approved                                                        | •                                                    | •                         |                                                          | 200901001B0002          |                                             | गेंदूसिंह गो |                  | गोंड      | ;                      | 1   | -   |
| •                                        |                                                          |                                                                   |                                                      | _1                        |                                                          |                         |                                             | 1            |                  |           |                        |     |     |
| S<br>Databas                             | how Database Reco<br>se Records<br>Choose the            |                                                                   | Part No                                              |                           | Serial No In                                             |                         | House Ma                                    |              | Costion No.      |           | Elector's              |     | Ele |
|                                          | record                                                   | ALNO                                                              | Faltino                                              |                           | Part                                                     |                         | House No                                    |              | ection No        |           | Name                   |     | Sur |
| 1                                        |                                                          | 1                                                                 | 1                                                    |                           | 1                                                        |                         | 02                                          | 1            |                  |           | श्रीमती संजू बाई       |     | ς.  |
| 1                                        |                                                          |                                                                   |                                                      |                           |                                                          |                         |                                             |              |                  |           |                        |     | Þ   |
|                                          |                                                          |                                                                   |                                                      |                           |                                                          |                         |                                             | L            | Ipdate Select    | ed Re     | ecords On Datab        | ase |     |

Description : After Integration ERO can increase age 1 year or decrease age one year of all electors in mother roll.

| Age Settings    |     |                     | <b>E</b>            |
|-----------------|-----|---------------------|---------------------|
| Choose Assembly | 001 | Increase Age 1 Year | Decrease Age 1 Year |